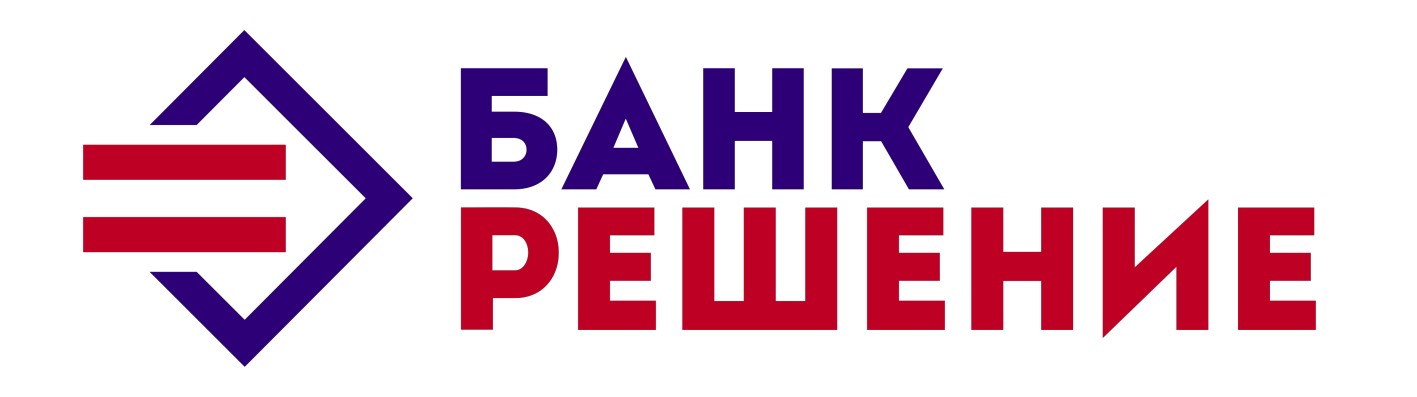

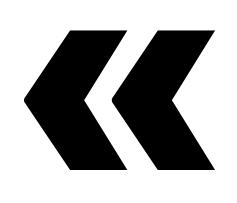

# Как зарегистрироваться в приложении ЗАО «Банк «Решение» Мобильный Банк

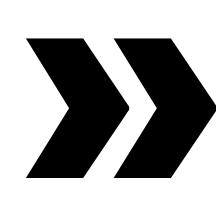

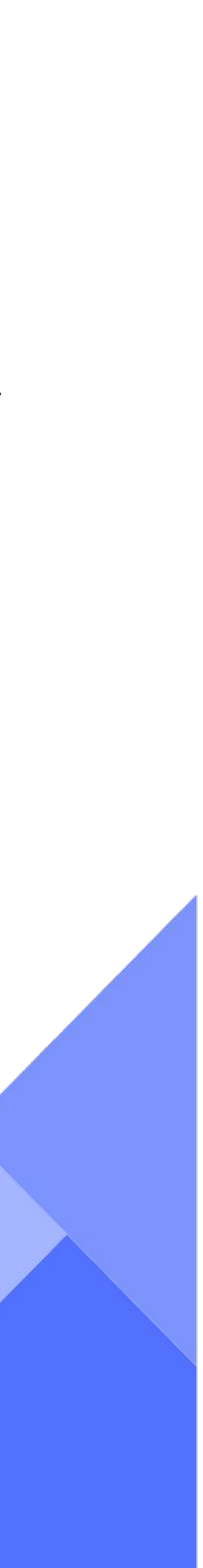

## 1. Скачиваем мобильное приложение Банк Решение из Google Play, App Store или AppGallery. 🙎 Приступить к работе

# Открываем приложение и нажимаем «Новый клиент»

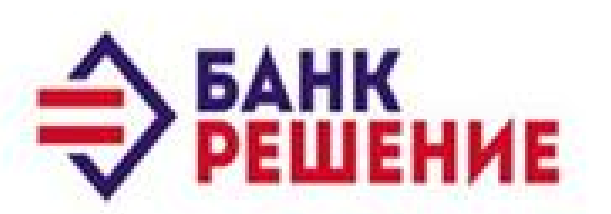

Я не пользуюсь услугами Банка. Планирую начать сейчас.

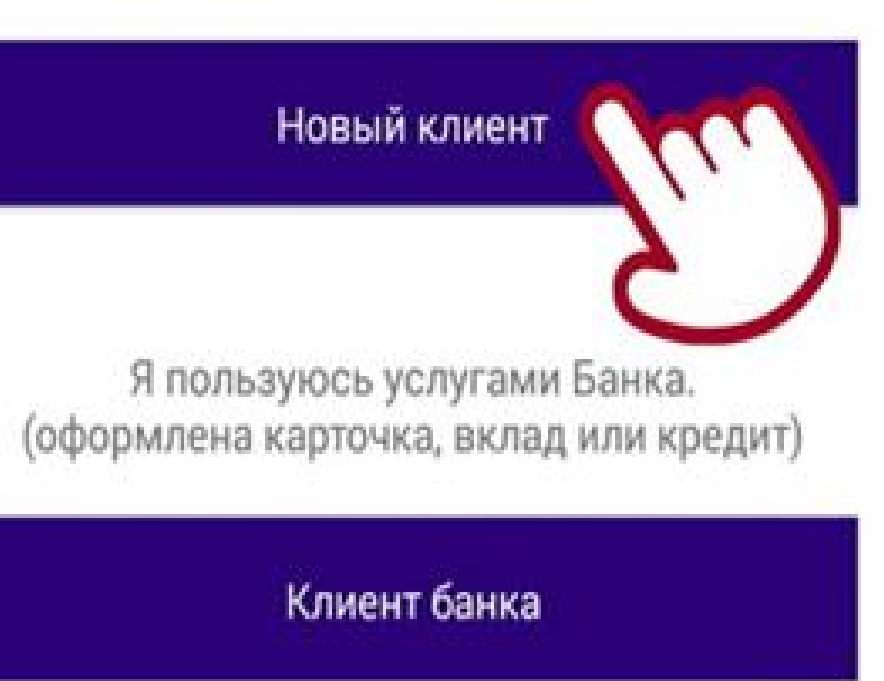

Для ознакомления с приложением используйте Демо-режим

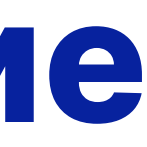

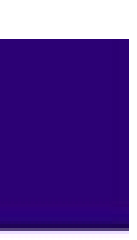

🗣 🛈 👬 🔲 🥮 96

### ← 🖇 Авторизация по МСИ

Теперь стать клиентом Банка Решение легко! Для этого нужно указать авторизованные данные полученные при регистрации на сайте Межбанковской системы идентификации (МСИ).

МСИ позволяет клиентам, единожды пройдя идентификацию в одном из банков РБ, стать клиентом Банка Решение и получить доступ к управлению банковскими продуктами онлайн.

Регистра

2.

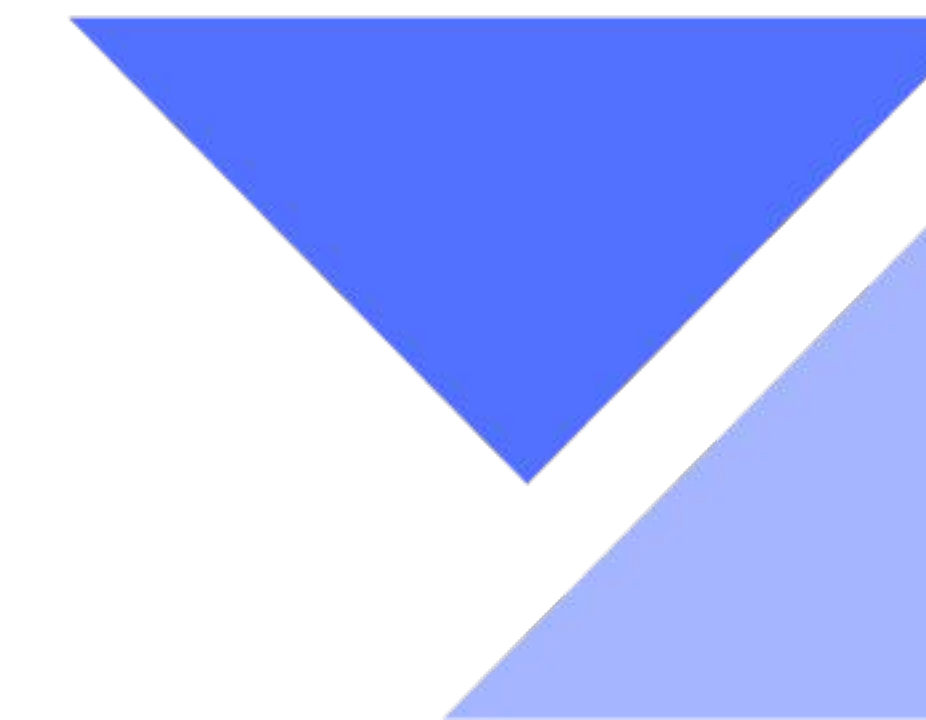

# Нажимаем «ОК» и проходим регистрацию через межбанковскую систему идентификации (МСИ).

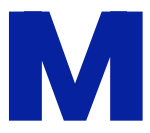

# З. Идентификация в МСИ

Вводим идентификационный (личный) номер и телефон. На указанный телефонный номер придет одноразовый пароль. Нажимаем «Войти».

← 🖉 Авторизация по МСИ

### АУТЕНТИФИКАЦИЯ В МСИ

для входа в информационную систему: ЗАО "Банк "Решение"

Код услуги:

1568895409336c8b3cadb93968083

Введите идентификационный (личный) номер

### 1111111A111AA1

Идентификационный (личный) номер в формате 11111111111А111АА1, используя числа и латинский алфавит в верхнем регистре (заглавными)

### Введите номер телефона

+375XXXXXXXXXX

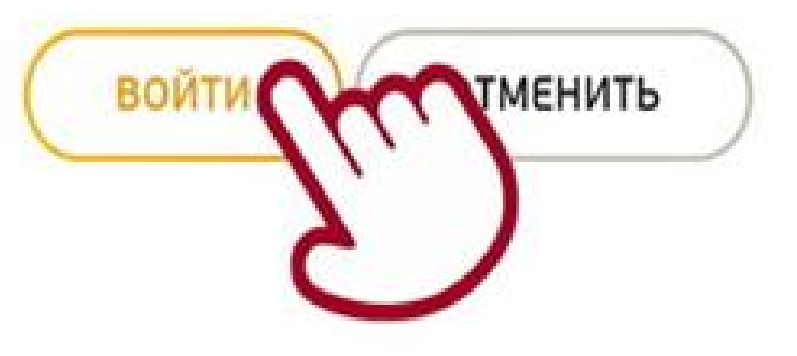

### ← 🖉 Авторизация по МСИ

Код услуги: 1568895409336c8b3cadb93968083

### Введите идентификационный (личный) номер

Идентификационный (личный) номер в формате 111111111111А111АА1, используя числа и латинский алфавит в верхнем регистре (заглавными)

### Введите номер телефона

### Введите одноразовый пароль

Одноразовый пароль отправлен на ваш номер

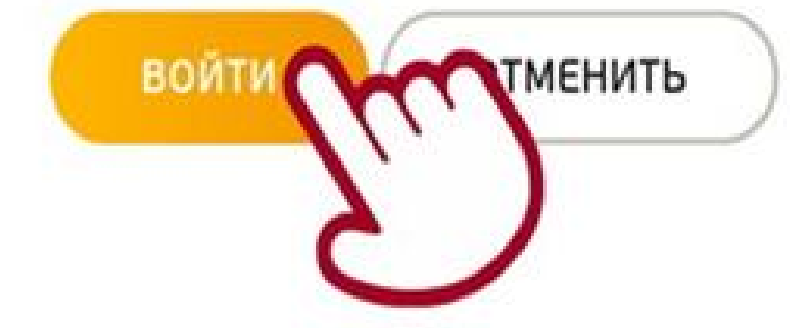

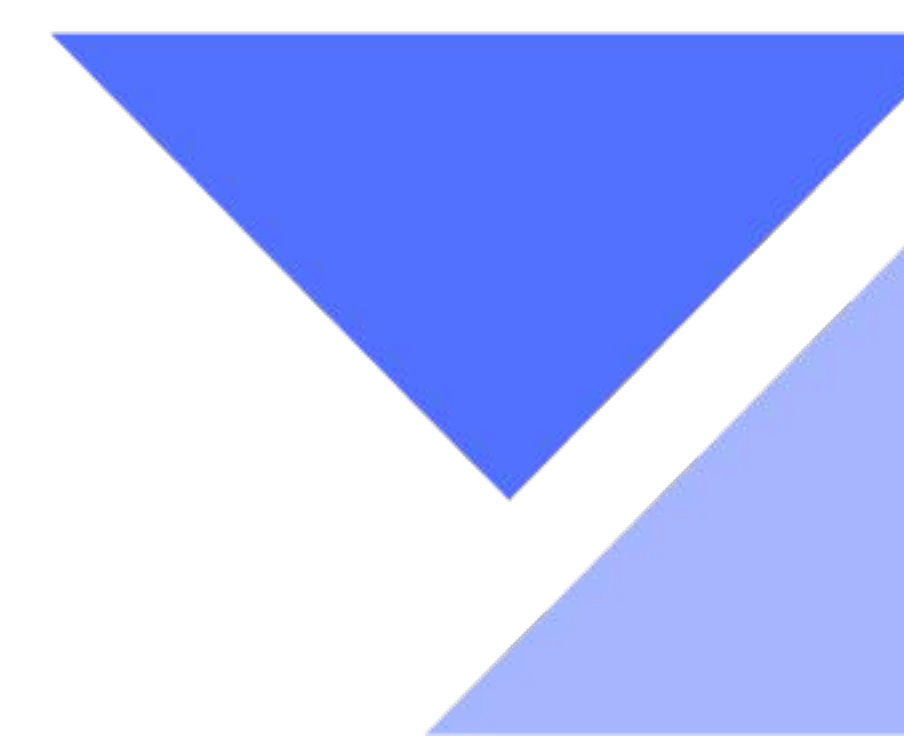

Вводим полученный одноразовый пароль. Нажимаем «Войти».

Если вы ранее были зарегистрированы в МСИ, вы будете сразу направлены в Мобильное приложение.

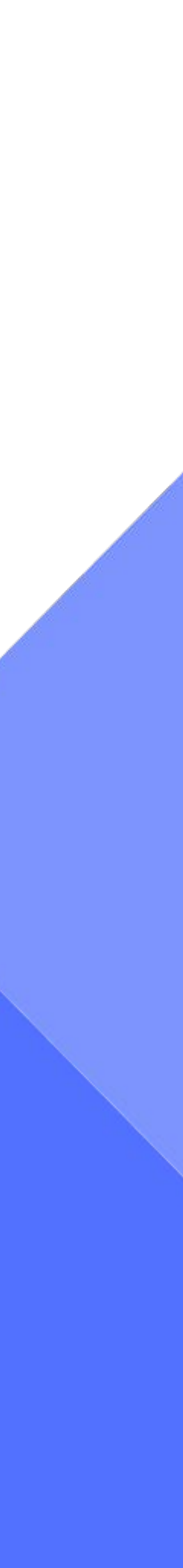

Если вы ранее не были зарегистрированы в МСИ, принимаем условия пользования и соглашаемся с политикой конфиденциальности.

Нажимаем «Принять».

Подтверждаем, что не являемся резидентом FATCA.

одноразового пароля вам необходимо принять Условия пользования и согласиться с Политикой конфиденцианости ATMCUMTL Резидент Не заполнено Резидент FATCA Не заполнено В случае обнаружения недостоверных данных необходимо лично обратиться в обслуживающий банк. Проверить данные можно в Личном кабинете МСИ. Получить дополнительную информацию Вы можете по телефону 141 или посредством электронной почты info@raschet.by. OTMCHINTL

Для регистрации с помощью

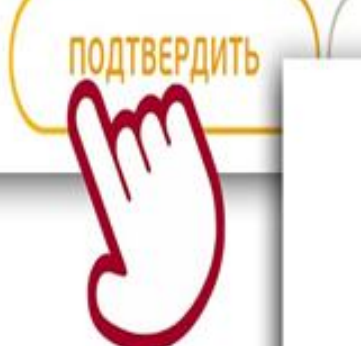

Вы зарегистрированы в МСИ

В течении 5 секунд Вы будете перенаправлены обратно на страницу авторизации в ЗАО "Банк "Решение". Если страница браузера не обновилась, то нажмите на ссылку вернуться на страницу авторизации.

### Регистрация

ВВЕДИТЕ ЛОГИН

### login1

Минимум 6 символов, максимум 20. Пробелы не допускаются.

ЗАДАЙТЕ ПАРОЛЬ

Должен содержать не менее 8 и не более 20 символов, минимум 2 латинские буквы разного регистра, 1 цифру, 1 специальный символ (@#\$;%:"&+=".!,<>-\_"()/?[]"{}!-"), не должен содержать логин

ПОВТОРИТЕ ПАРОЛЬ

SMS-KOE

### 2943

На ваш номер телефона +3752981XXX92 выслан SMS-код для подтверждения операции

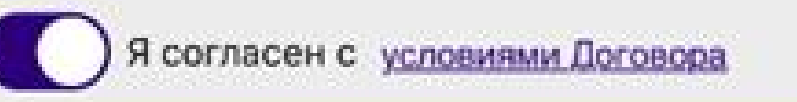

ПРИСТУПИТЬ К РАБОТЕ

## Придумываем логин и пароль для вашего аккаунта.

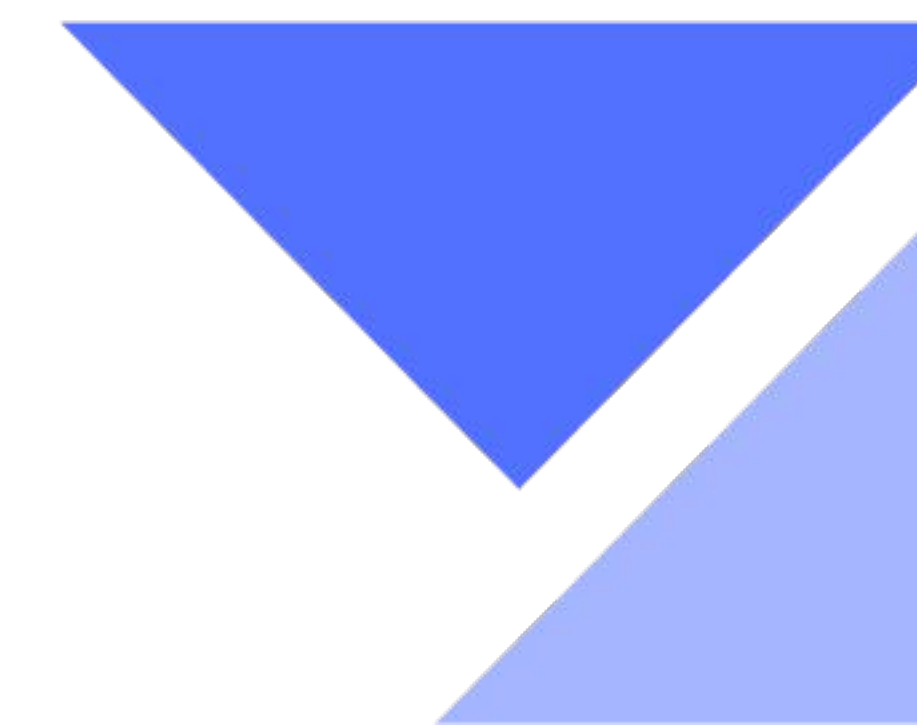

4. После успешного прохождения регистрации в МСИ вы будете направлены в мобильное приложение.

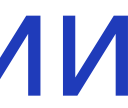

# 5.

Он понадобится для каждого входа в приложение.

Вводим SMS-код и соглашаемся с условиями договора. Нажимаем «Приступить к работе».

Создаем ПИН-код для входа в мобильное приложение. Придумываем и вводим ПИН-код.

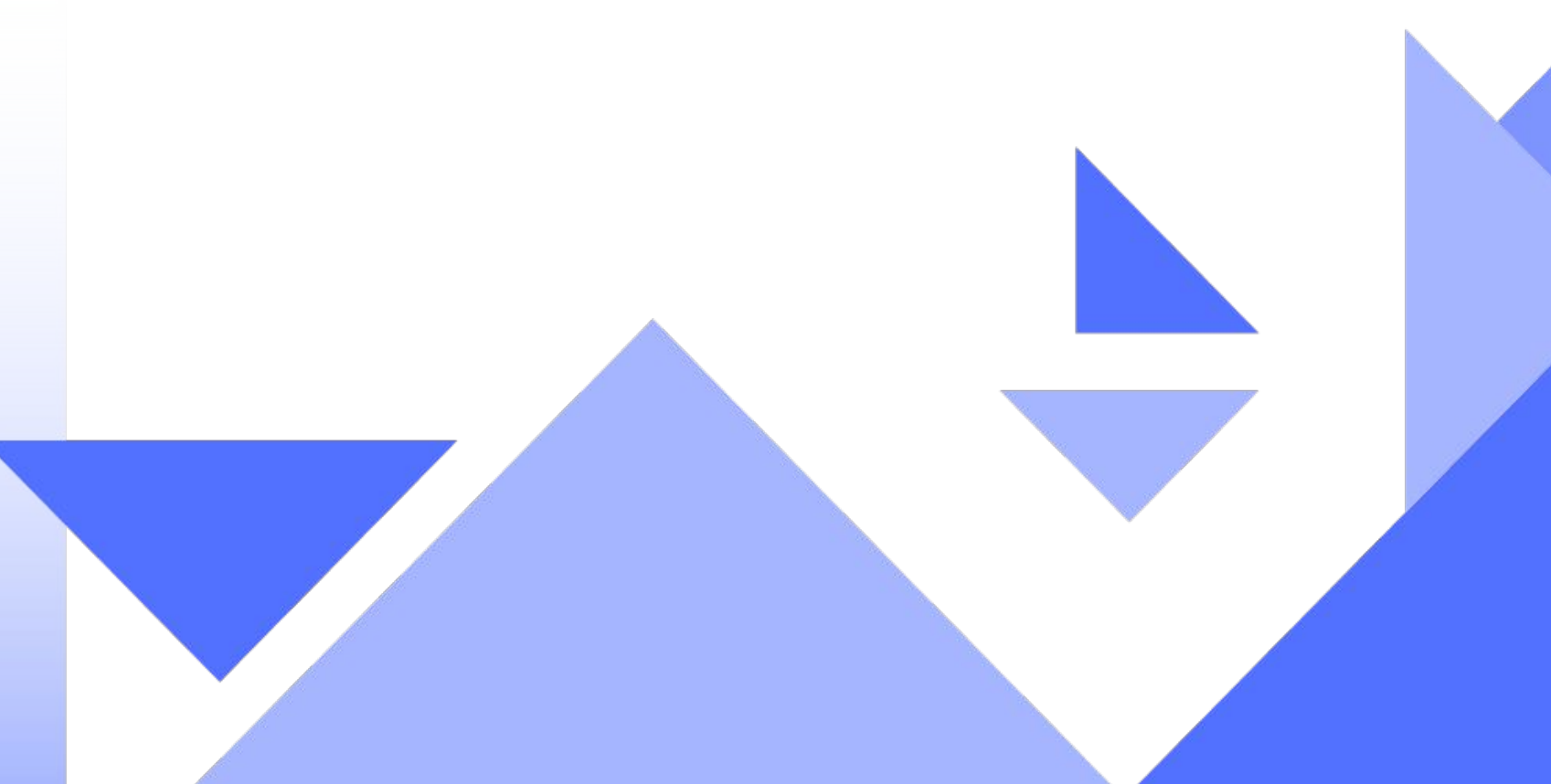

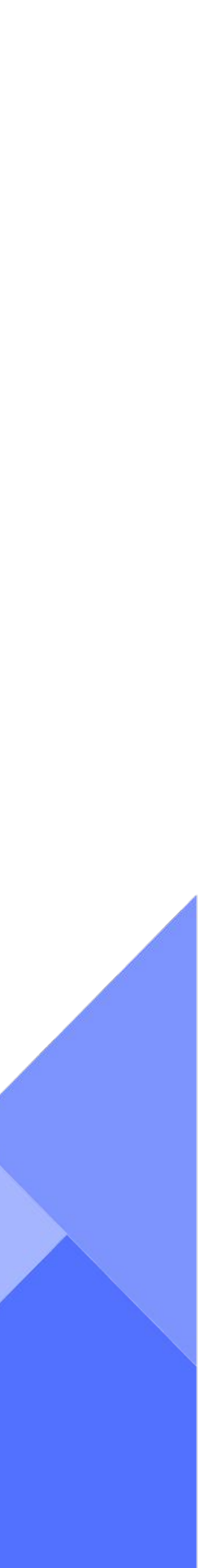

# Если телефон поддерживает функцию распознавания отпечатков пальца, нажимаем «Да». Прикладываем палец к сенсору для подтверждения либо используем Face ID.

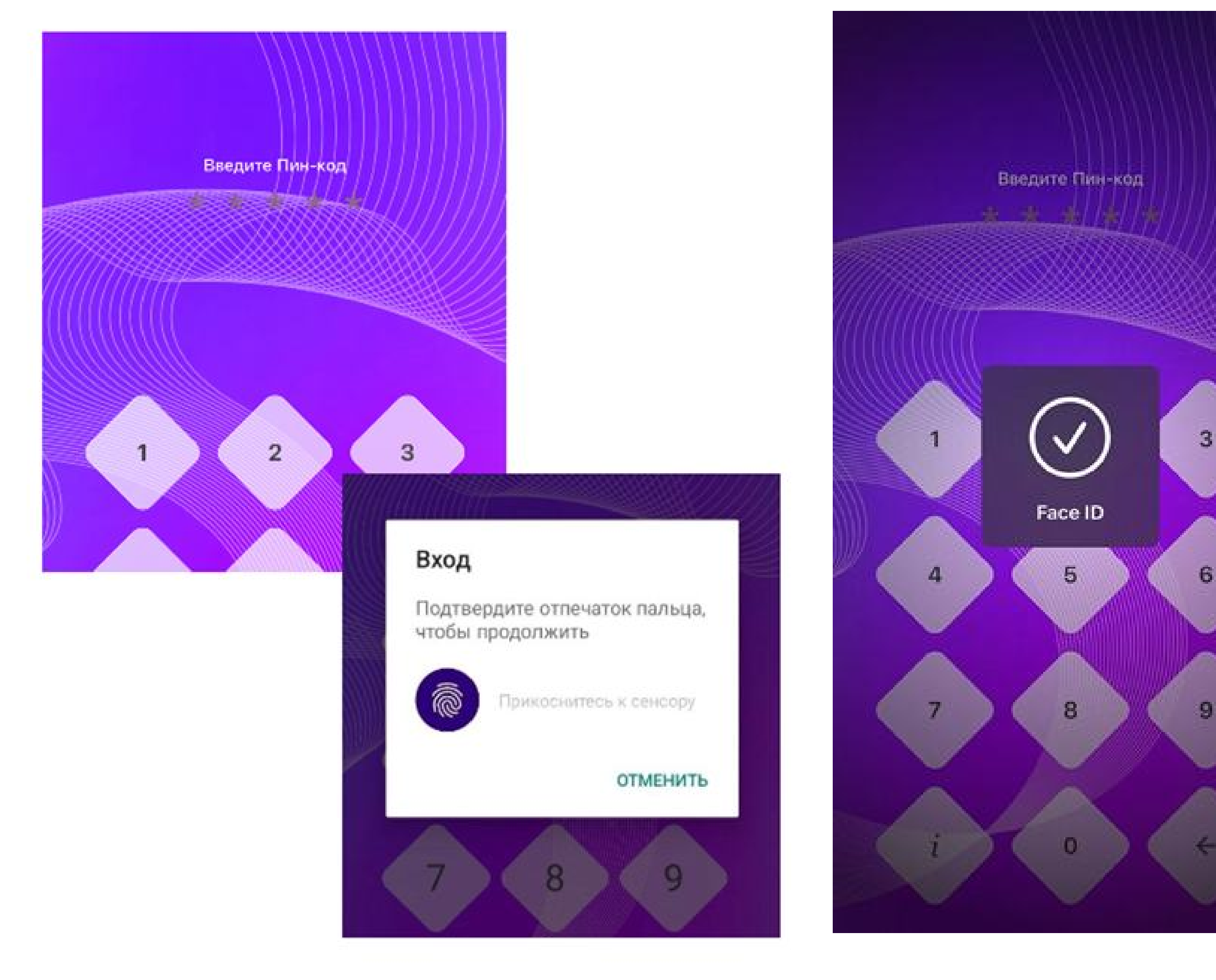

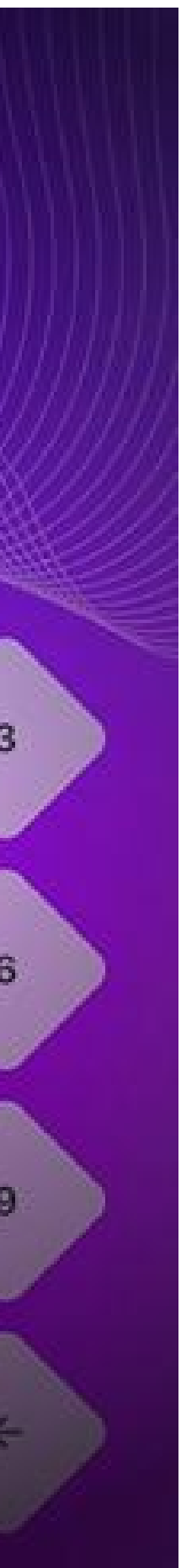

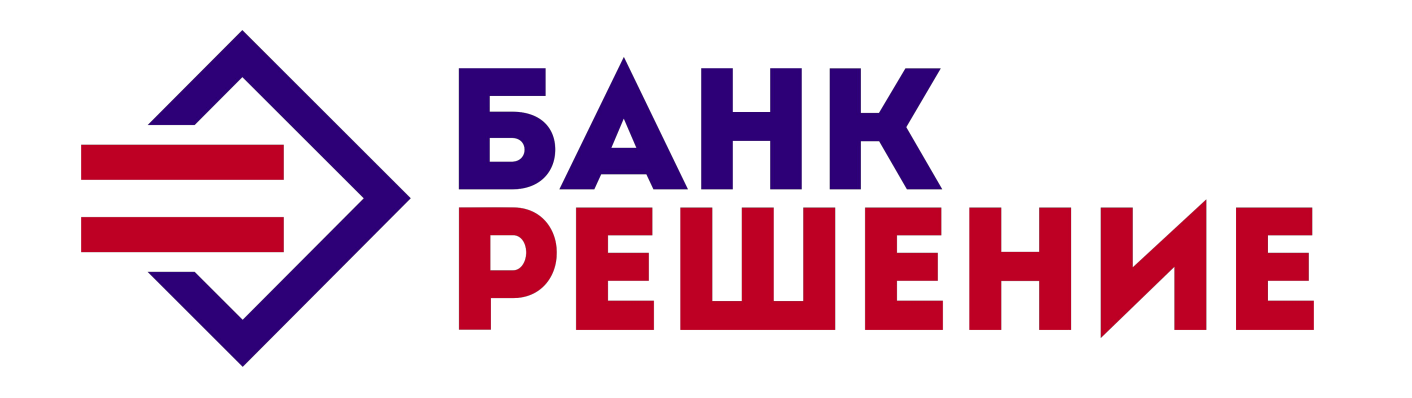

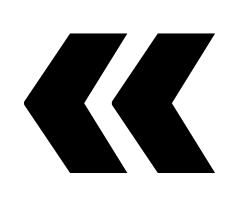

# Как оформить заявку в приложении ЗАО «Банк «Решение» Мобильный Банк

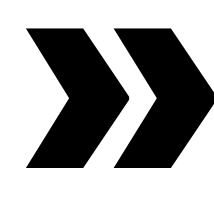

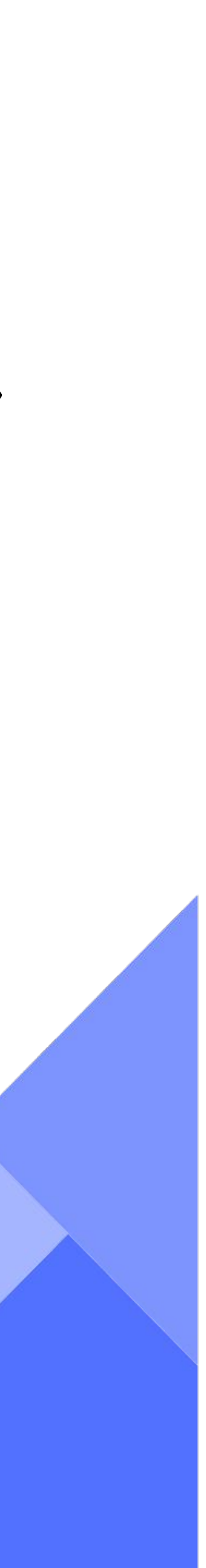

После выбора товара или услуги и заведении заявки Партнером Банка в ПО, зайдите в приложение Мобильный Банк ЗАО «Банк «Решение» (- далее по тексту МБ):

# 1. На главной странице МБ, выберите вкладку «Кредиты»

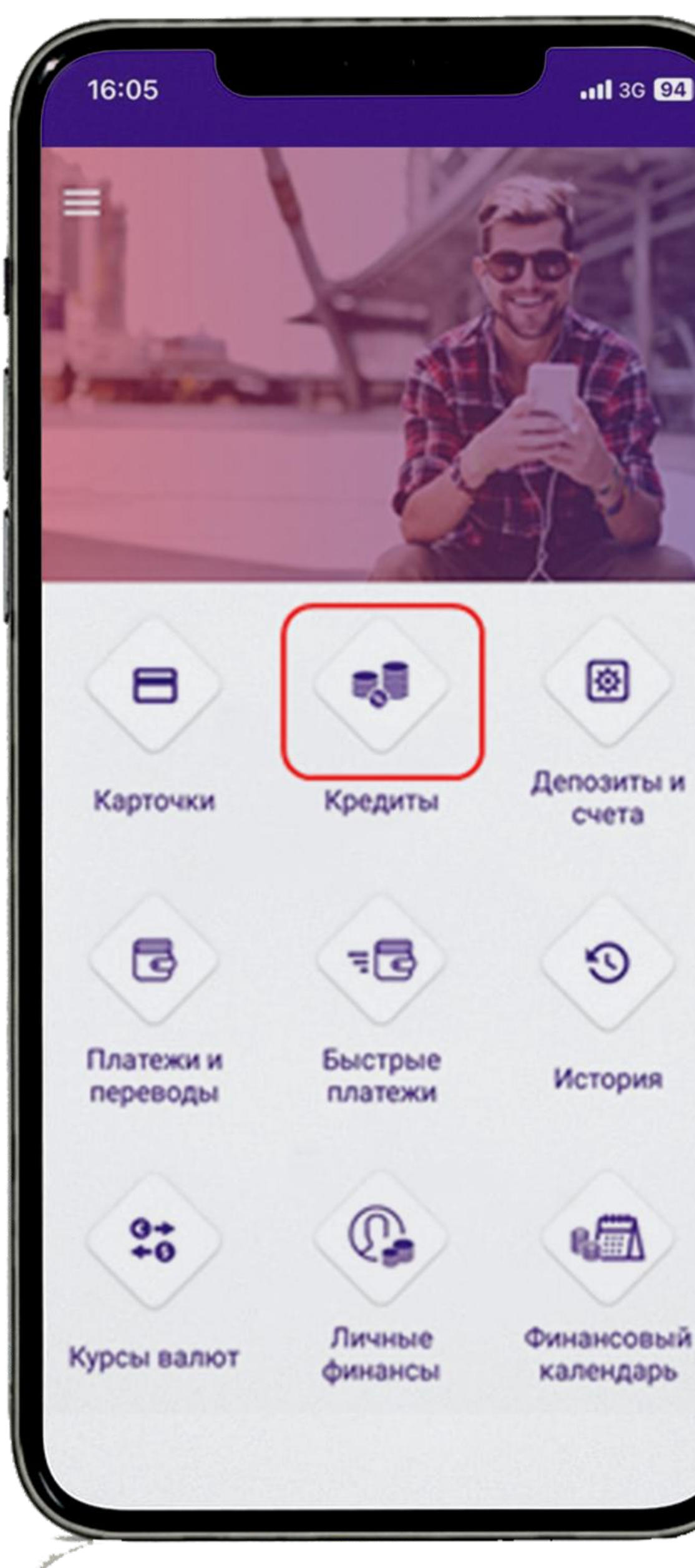

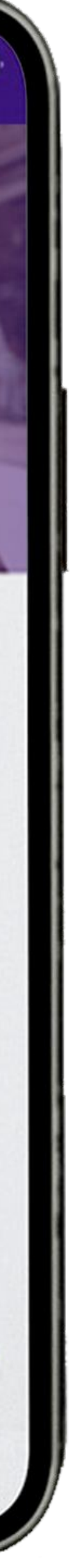

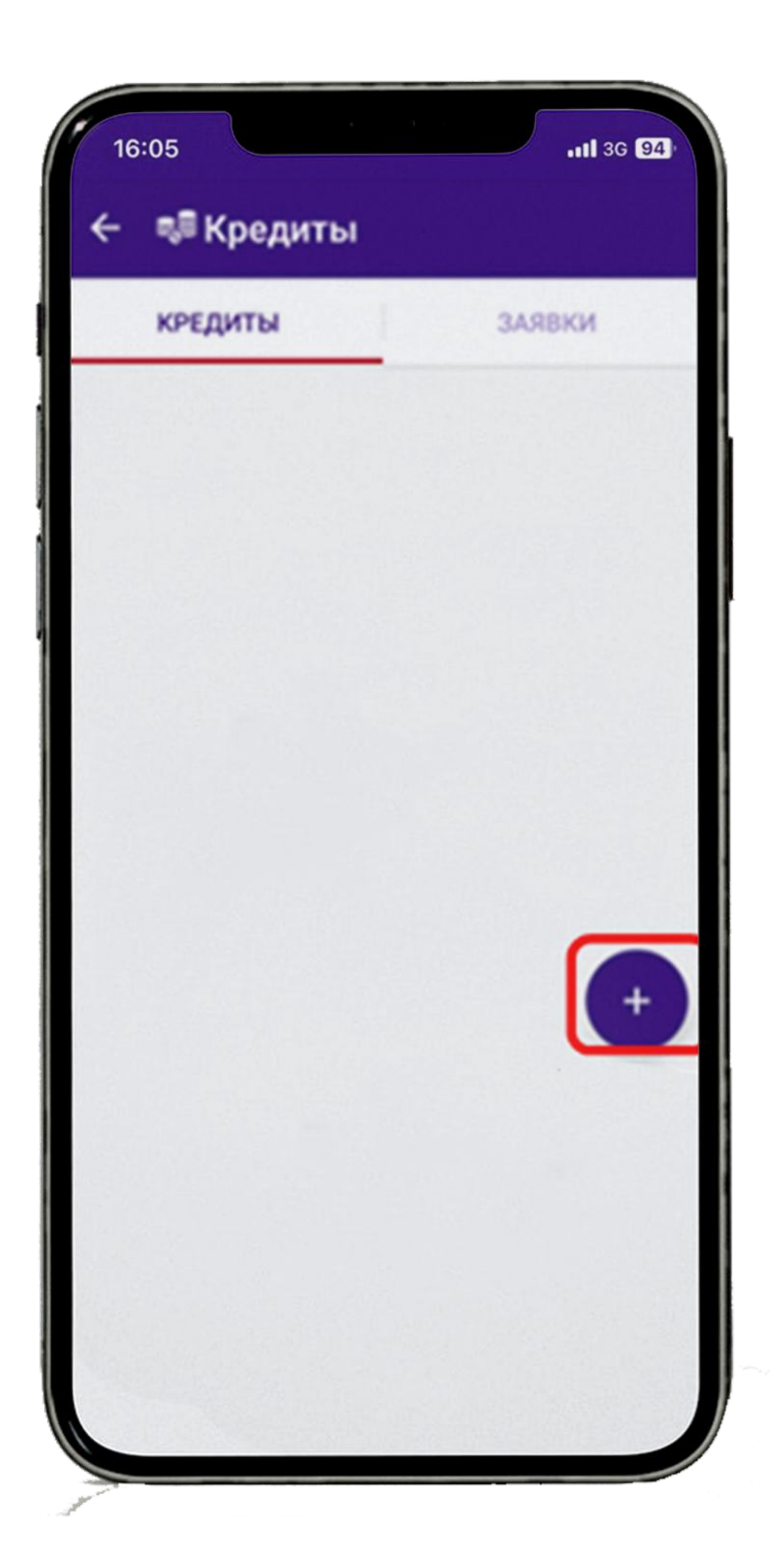

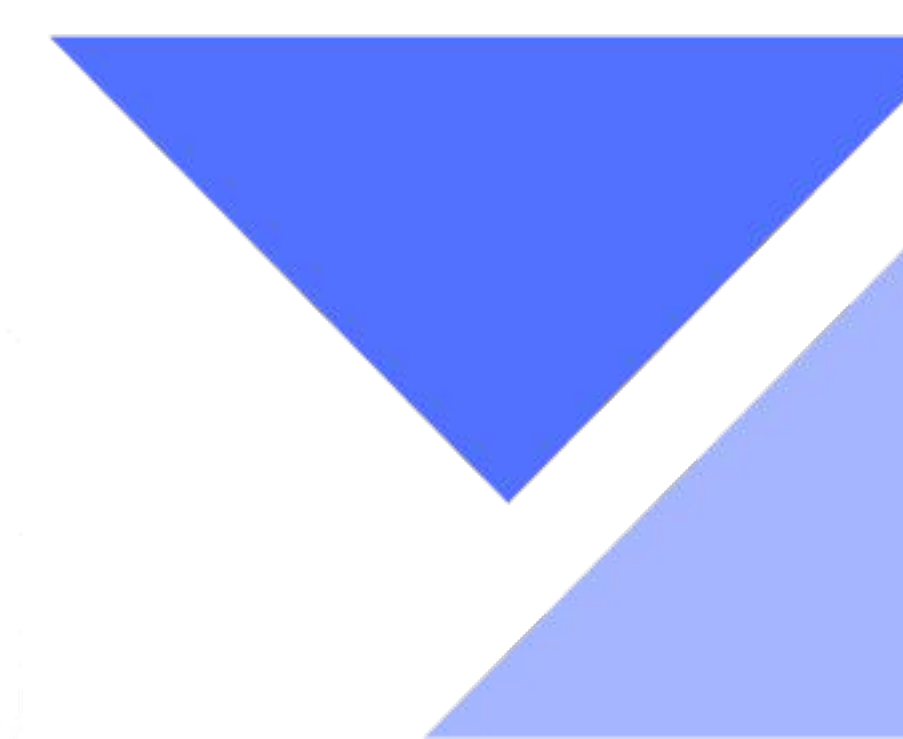

# 2. В появившемся окне нажмите «+».

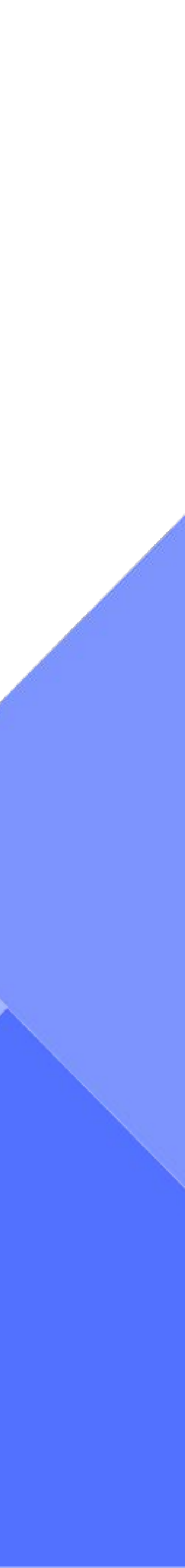

# Пройдите идентификацию в МСИ

Введите в соответствующие поля Ваш идентификационный (личный номер из документа, удостоверяющего личность (паспорт или иной документ)) и номер мобильного телефона. На указанный телефонный номер придет одноразовый пароль. Нажмите кнопку **«Войти»**.

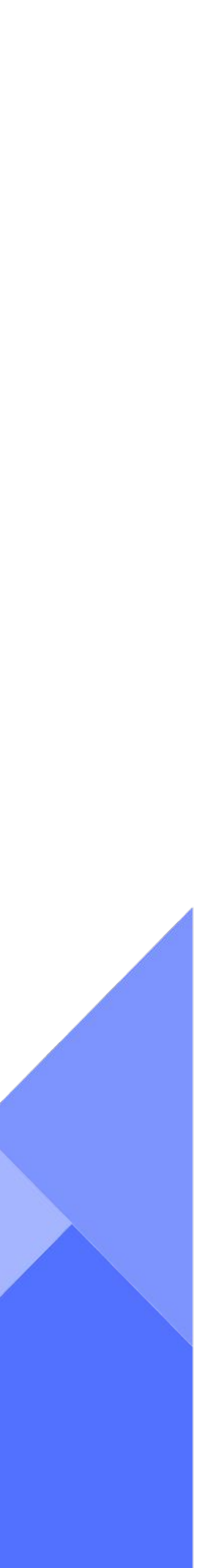

# Идентификация в МСИ

< Назад

🚚 Кредиты

### АУТЕНТИФИКАЦИЯ В МСИ

Для входа в информационную систему

ЗАО "Банк "Решение"

ЗАО "Банк "Решение"

Код услуги: 1724049723718:70

### Введите идентификационный (личный) номер

11111111A111AA1

### Введите номер телефона

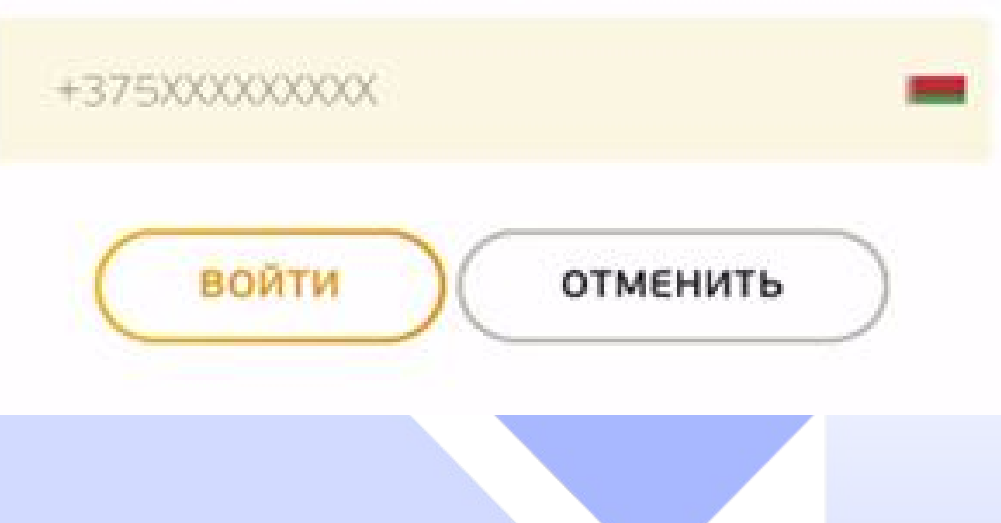

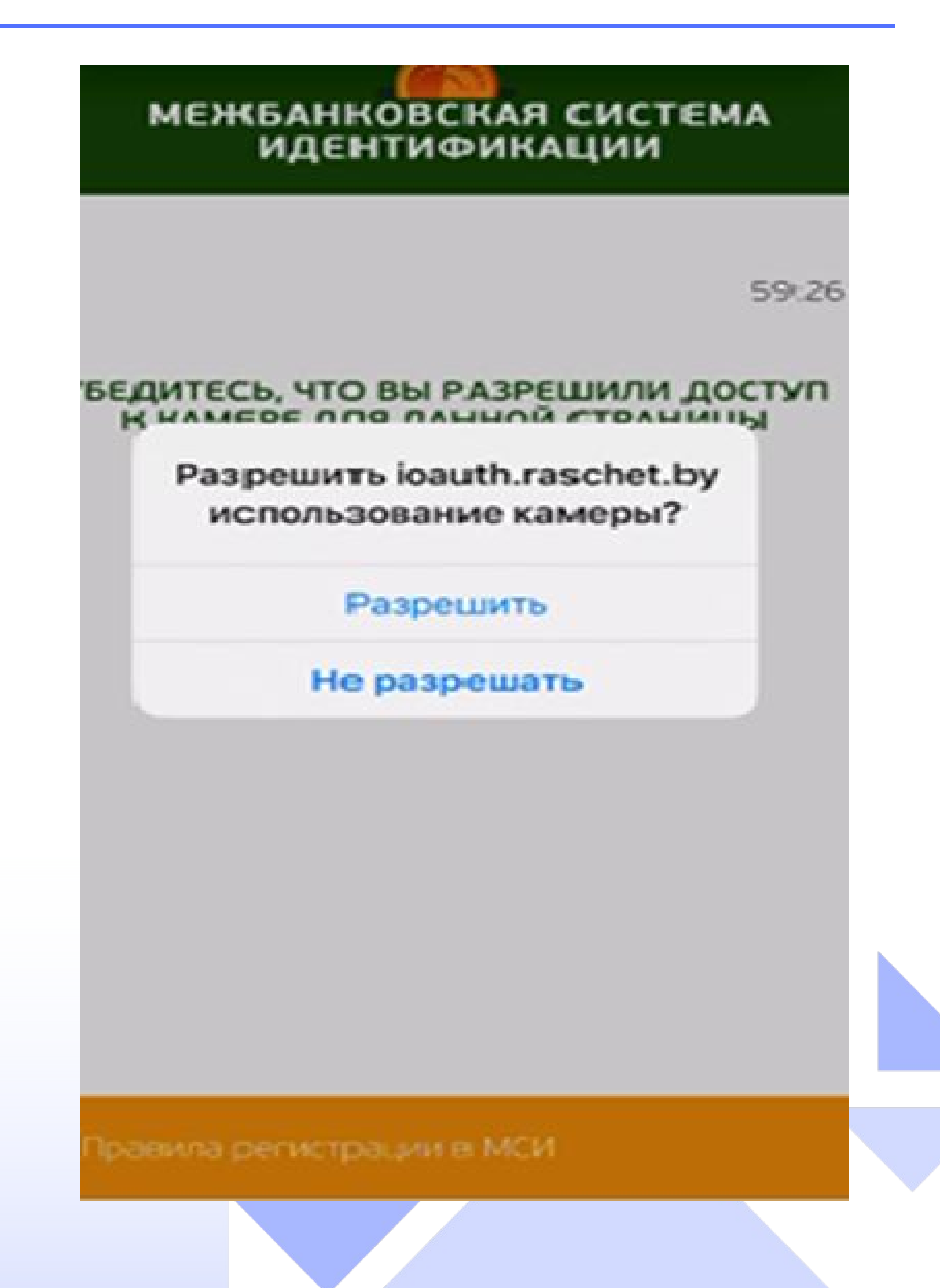

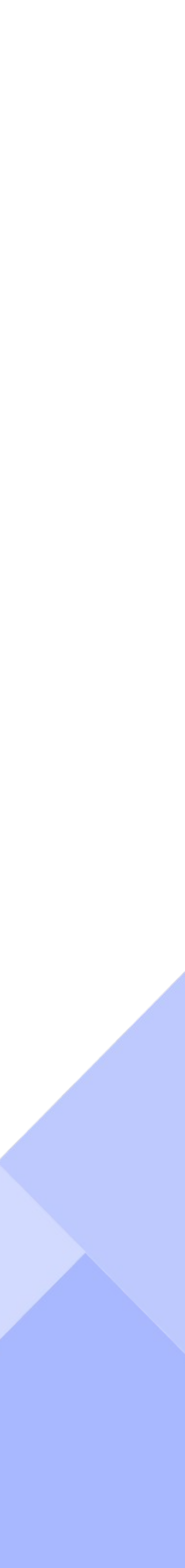

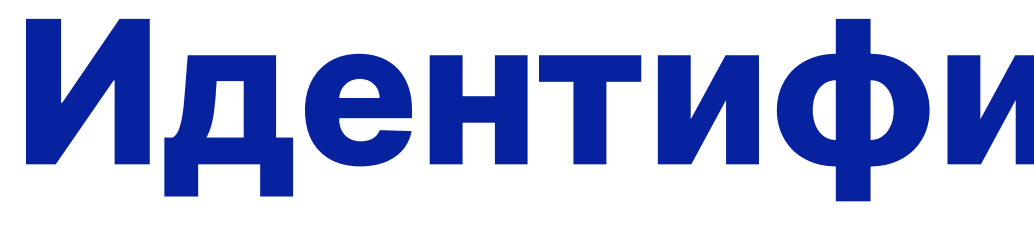

Разрешите использование камеры (проведение идентификации по биометрии). Нажмите «Войти» и сделайте фото (согласно рекомендациям).

# Идентификация в МСИ

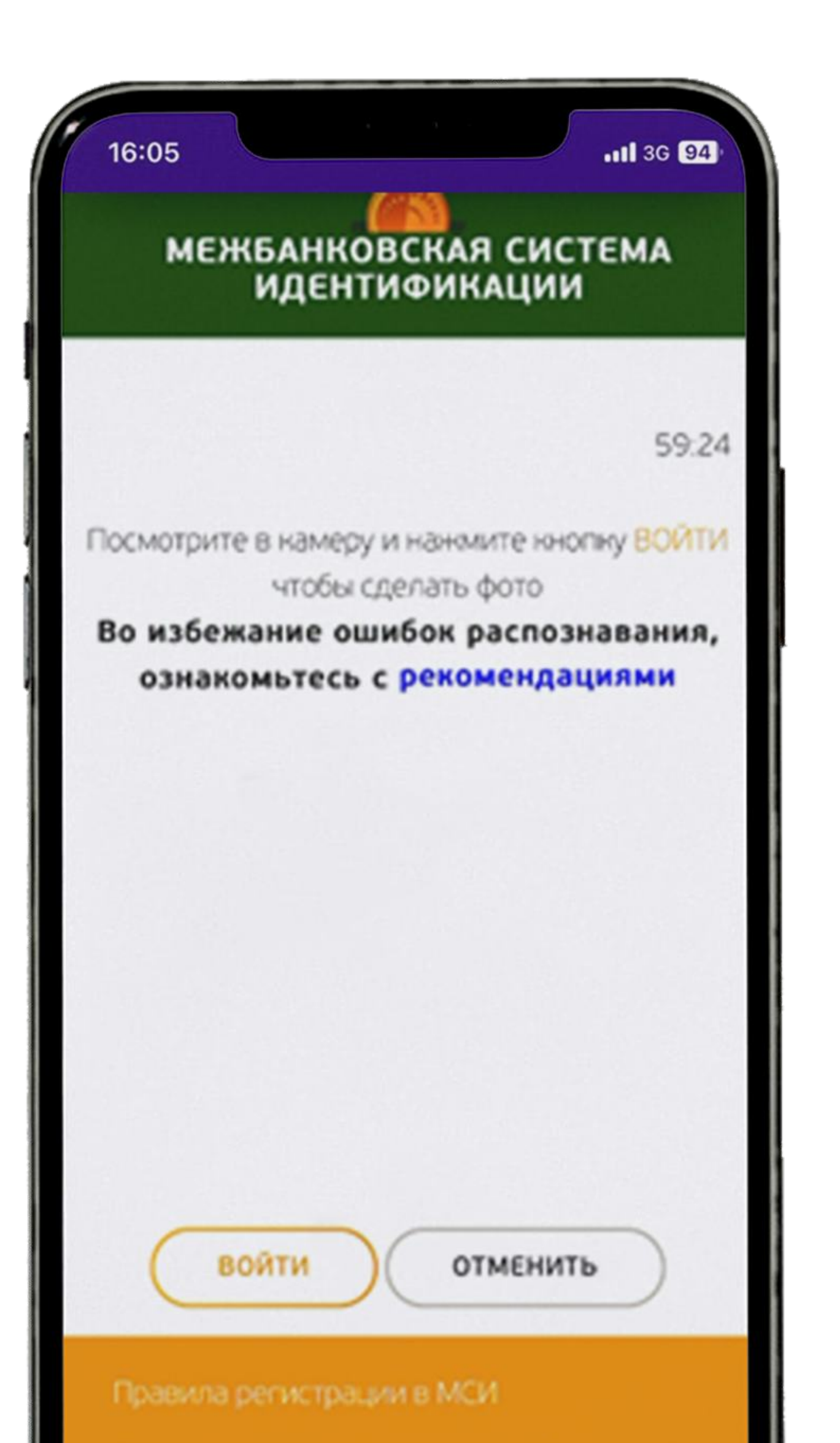

| > |  |
|---|--|
| > |  |
| > |  |
|   |  |

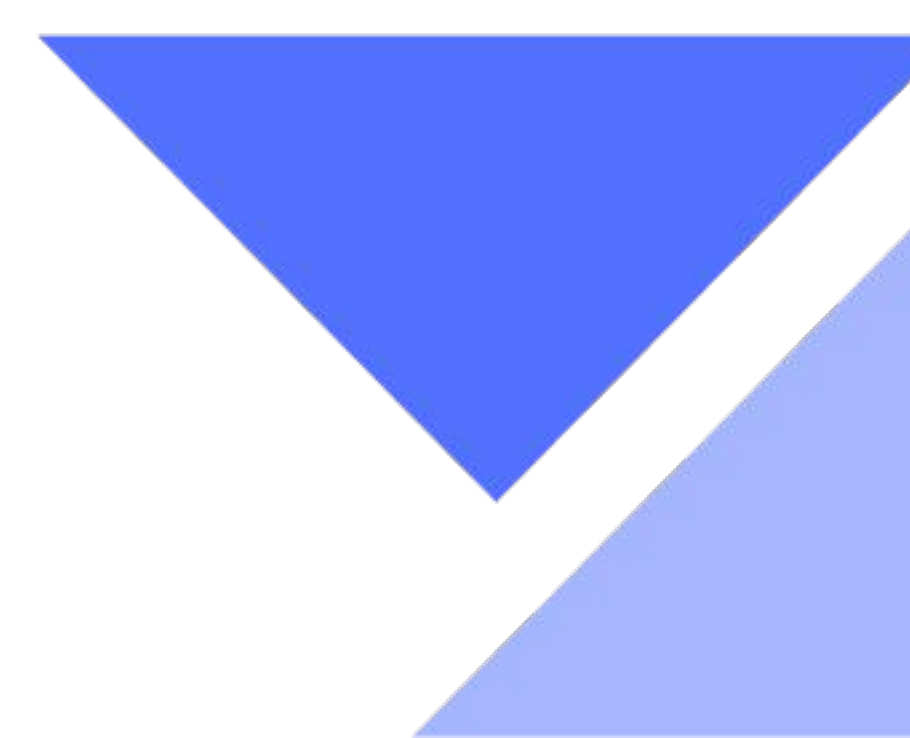

# 3. Выберите вкладку «Товарный кредит».

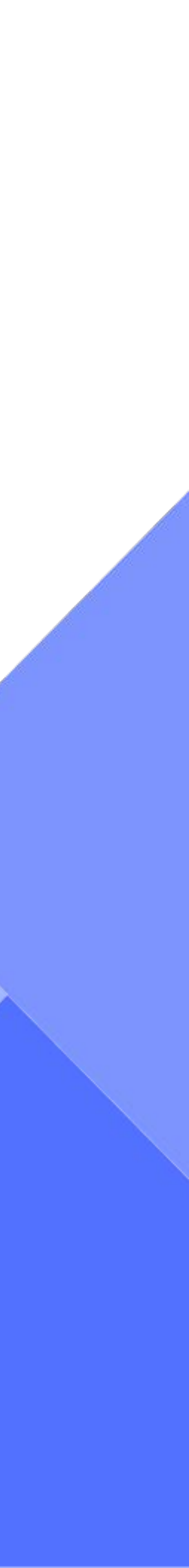

4. В открывшемся окне появится информация по заявке: номер заявки, дата регистрации, вид кредита, сумма кредита и срок кредита. Если вся информация указана верно, подтвердите номер заявки, поставив соответствующую отметку в чекбоксе с номером заявки и нажмите кнопку «Далее».

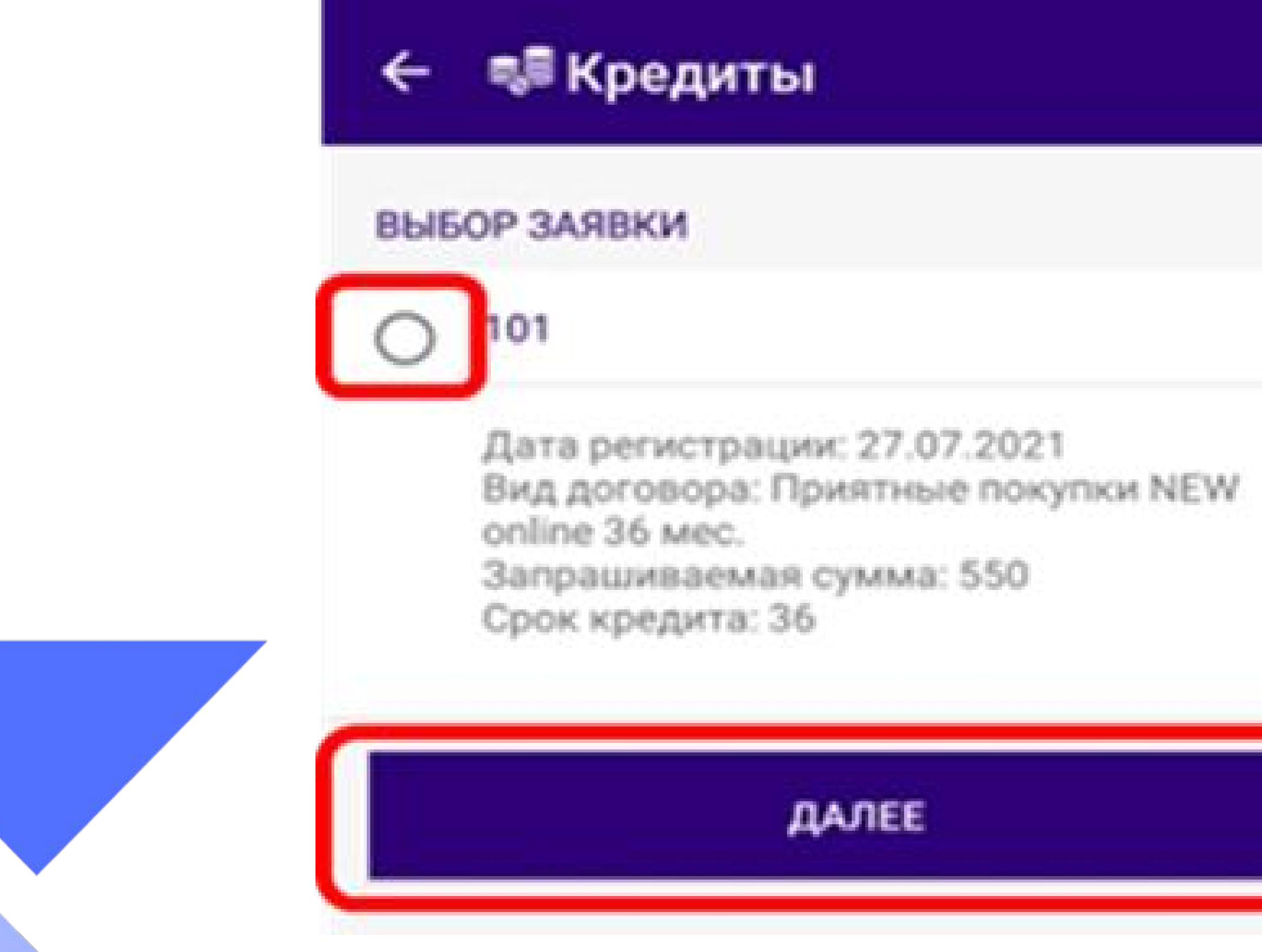

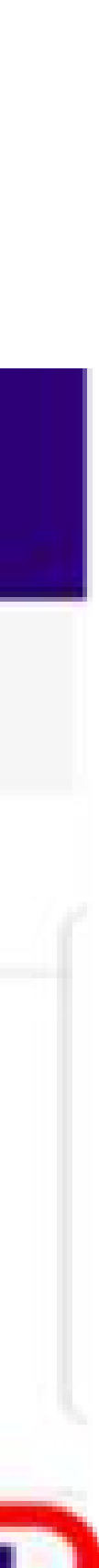

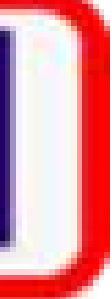

# 5. В открывшемся окне появится информация по Вашей заявке в развернутом виде. Проверьте отображенную в заявке информацию и нажмите кнопку «Далее»

| ДЕТАЛИЗАЦИЯ ЗАЯВКИ        | ПЕРСОНАЛЬНЫЕ ДАННЫЕ ЗАЯВИТЕЛЯ     |
|---------------------------|-----------------------------------|
| Номер заявки              |                                   |
| 1042                      | Kandery                           |
| Дата регистрации          | TOWNER.                           |
| 25.06.2021                |                                   |
| Вид договора              | Hardeste                          |
| Акционный online 6 мес.   | That aview                        |
|                           | Отчество                          |
| запрашиваемая сумма       | Вонесдолеена                      |
| 341                       |                                   |
| Сумма собственных средств | Мобильный телефон                 |
|                           | M 0673907318                      |
|                           |                                   |
| срок кредита<br>Б         | документ, удостоверяющий личность |
|                           |                                   |
| Наименование имущества    | Номер документа                   |
| мультиварка               | N 4401 2                          |
| Количество                |                                   |
| 1                         | Дата документа                    |
| Отонмость                 | 1.201 2114                        |
| 241                       |                                   |

| рган выдавший документ<br>Иод. эвс. ре.РУп Д.г.Минска                                                                                                    | Как по столь, кортон в поторогт - колинальных<br>- пользаційн для полтонії есличутенарту;<br>- порякляти на парту точкум сулор, должний сухати, поторая колінських кон для нахоти.<br>- протокорти столю такам с такама с наховарного поторогоми устройств.                                                                                                    |
|----------------------------------------------------------------------------------------------------|----------------------------------------------------------------------------------------------------|
|                                                                                                    | <ul> <li>- на систояльнуйта для филистика разробство, а каторонсу окарт доступ ото-то-скад.</li> <li>- в тактробких Траутеров пообходими запратить острановки конфедентальный информация<br/>(нат така, партая и т.д.).</li> <li>- на в воеке служа на партавляте на воекветсявлике социтове;</li> </ul>                                                                                                    |
| ЕСТО РЕГИСТРАЦИИ                                                                                                    | - нала направляя новер розникорской канадек. В траучарь.<br>Филанаят - то когда на полотока разла конт тологронные такжа под кадон бланов, констать к                                                                                                    |
| ил населённого пункта<br>ОРОД<br>аименование населенного пункта                                                                                                    | Как на стануватели на се селината на се сели на се сели на серината сели на серината. Как на стануватели спроворяни солзану, на каторие собаратела селинута (на перератила се булана и нателита селину, на селинута, на селинута, на селинута, на селинута, на селинута, на селинута, на селинута, на селинита селина, на селината на селината на селин                   |
| NUHCK                                                                                                    | <ul> <li>- no subscripto o escuelo - desser a respeñsar ospanoa, securioremente o artespectarement torum W1<br/>- P2</li> </ul>                                                                                                    |
|                                                                                                    | <ul> <li>волити начала на състата, въсстата адрат сайта едитерни;</li> <li>возватита, тата штостра (разъеквана возвата съйта, на натерна водат живатака, на поде<br/>запатернот да зайт въстатака,</li> </ul>                                                                                                    |
| туальность клиентских данных                                                                                                    | Винного - на настружествляния, представляно, на полифокр работовноми посудар голонных<br>сурай, базнов и 1 д. выгализите всихованно, конфондальности на фармации у держите<br>зависновий нарти.                                                                                                    |
| РАЖАЮ СОГЛАСИЕ НА<br>ПОЛЬЗОВАНИЕ АНАЛОГА<br>БСТВЕННОРУЧНОЙ ПОДПИСИ<br>РАЖАЮ СОГЛАСИЕ НА<br>ЕДОСТАВЛЕНИЕ КРЕДИТНОГО                                                                                                    | Киско слока, картана занание<br>1. Вана на слока нарадна на данана на слока на слока слока со предостава<br>- на слободите параделителина данана на слока слока со предостава<br>- предоставана слока средника на слока со слока со слока со слока со слока со слока со слока<br>- предоставана слока слока со слока со слок |
| НЕТА И ИНОЙ ИНФОРМАЦИИ ИЗ<br>ФОРМАЦИОННЫХ РЕСУРСОВ                                                                                                    | ta a construction of the same of the desired of the same of the same of the sa        |
| COF.3.4CHR<br>References and the control to the control of the control of the contro | Платежный пароль *                                                                                                    |
| Counters optimes apprend accurs ** Advances Proces                                                                                                    |                                                                                                    |
| Enformation and Brown                                                                                                    |                                                                                                    |
| (2000000 90.0491) ·                                                                                                    |                                                                                                    |
| Non-         Non-         N           Paccodi serve branges, and pacetore or processories         Non-         Non-         Non-           Paccodi serve branges, and processories         Non-         Non-         Non-         Non-           Paccodi serve branges, and processories         Non-         Non-         Non-         Non-         Non-           Paccodi serve branges, and properties         Non-         Non-                                                                                                    |                                                                                                    |
| 14.0, 10.00, 10.0 (0.00)                                                                                                    | Далее                                                                                                    |
| armente (per anelijemente (partanena mar<br>argente (per anelijemente (partanena mar<br>argente (partanena, at manutane mar ar                                                                                                    |                                                                                                    |
| Participante Provid and Received                                                                                                    |                                                                                                    |

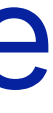

6. Заполните персональные данные: данные документа, удостоверяющего личность, место регистрации, т.е. все пустые графы, которые остались незаполненными (в случае, если есть выпадающий список, выбираете данные из предложенных вариантов). Ознакомьтесь с проектами документов, которые необходимо предоставить для получения кредита. Подтвердите корректность данных и согласие на предоставление кредитного отчета и иной информации из информационных ресурсов, смещая бегунки вправо, введите платежный пароль, который задавали при регистрации в МБ и нажмите кнопку «Далее».

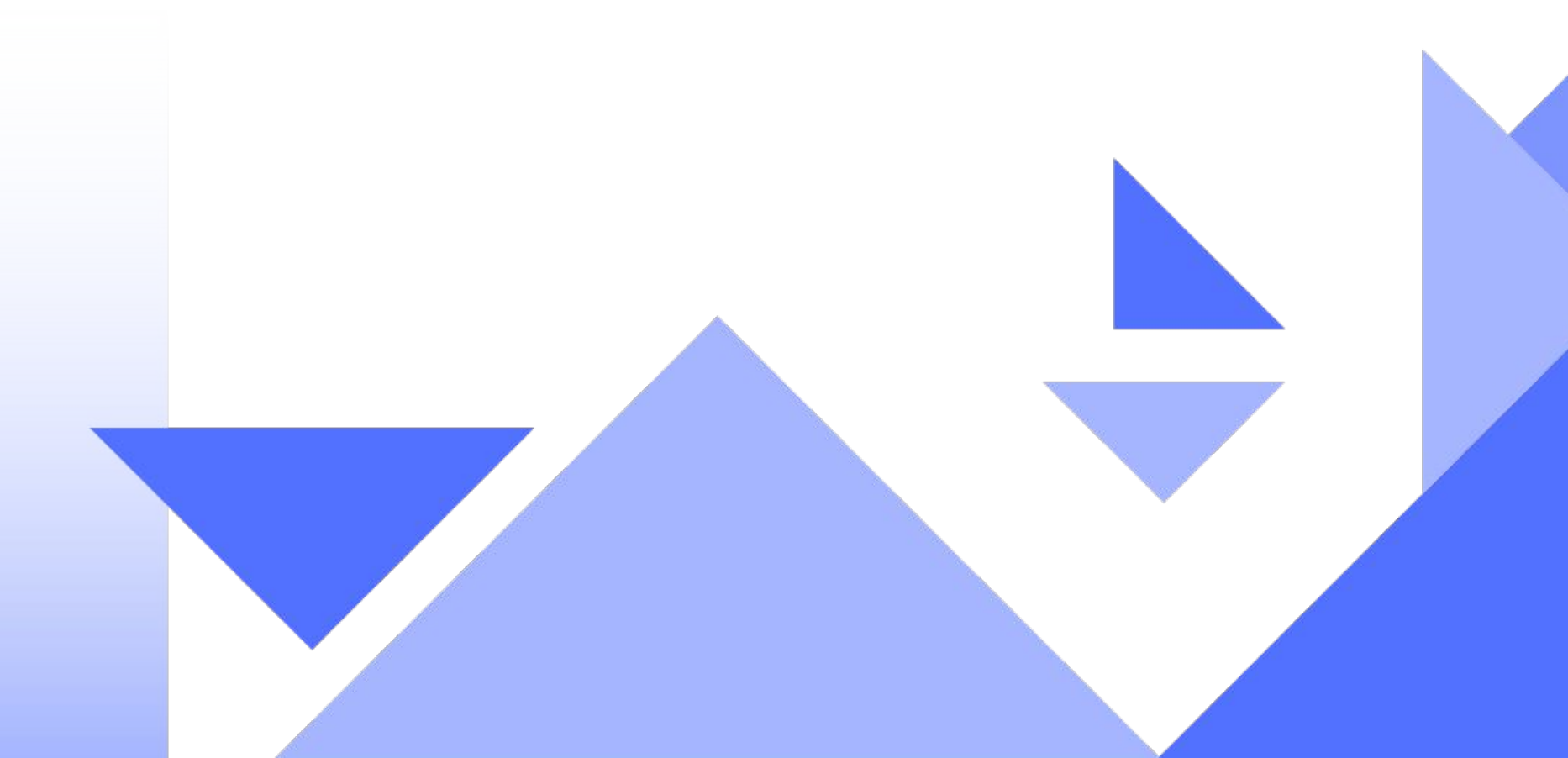

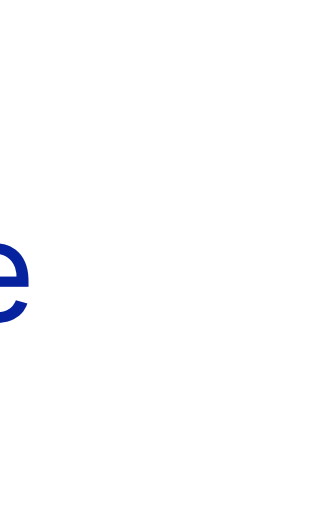

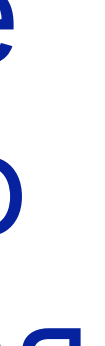

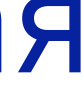

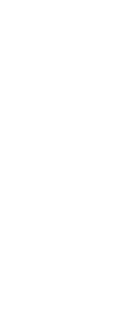

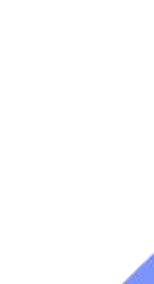

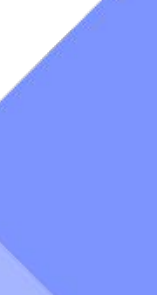

7. Заполните те графы в которых отсутствует информация (в случае, если есть выпадающий список, выберите данные из предложенных вариантов):

- контактные данные (рабочий телефон);
- место жительства;
- адрес места работы; - дополнительную информацию (семейное положение, количество иждивенцев (при наличии, образование)).
- сведения о Доходах (среднемесячный доход за 3) последних месяца), путем нажатия на клавишу «Добавить», после чего появятся две строки: вид доходов, который выбирается из выпадающего списка и ежемесячная сумма, которая прописывается руками. В случае, если у Вас несколько статей доходов, нажмите повторно клавишу «Добавить» и заполните данные;

- сведения о Расходах (сумму платежей по кредитам и иное, если имеется) заполняются аналогично Доходам;
- сведения о месте работы;

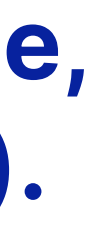

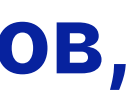

### 🔶 🧋 Кредиты

МЕСТО ЖИТЕЛЬСТВА

Область (РБ)\*

г. Минск

Район

Тип населённого пункта\*

Город

Населённый пункт\*

МИНСК

Тип улицы

Улица

Наименование улицы Рафиева

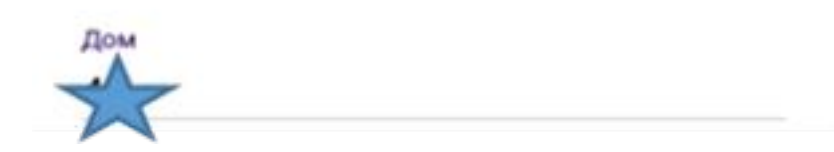

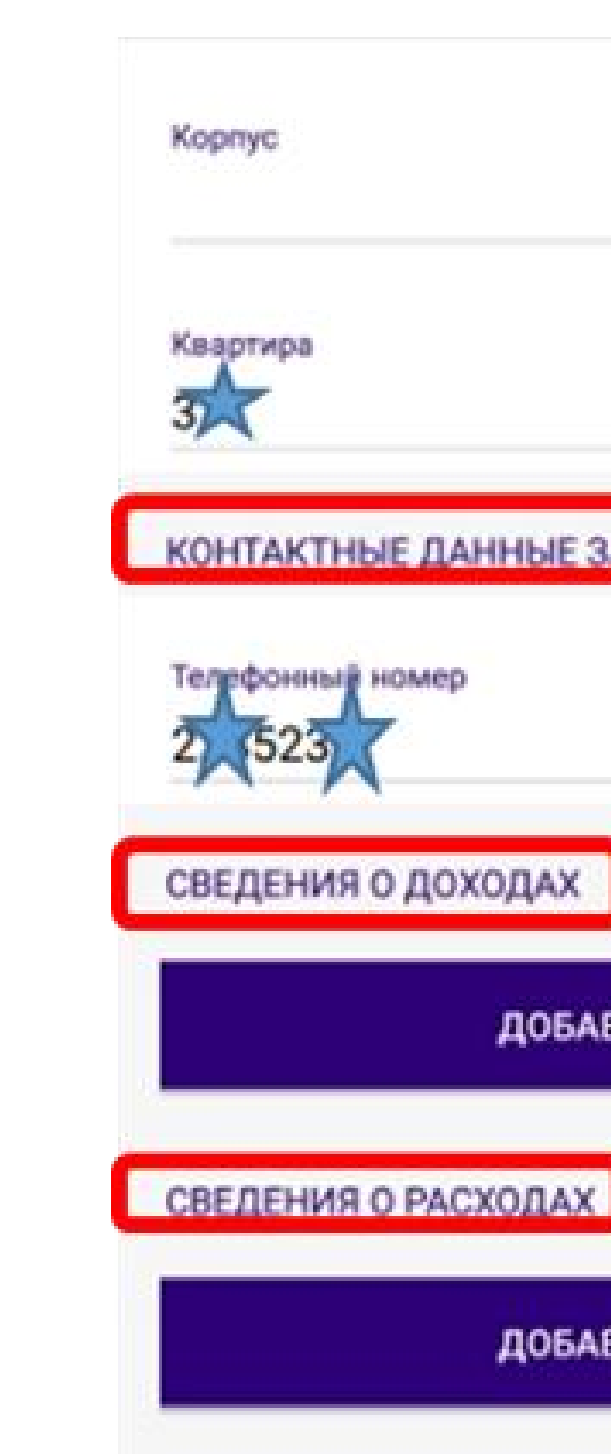

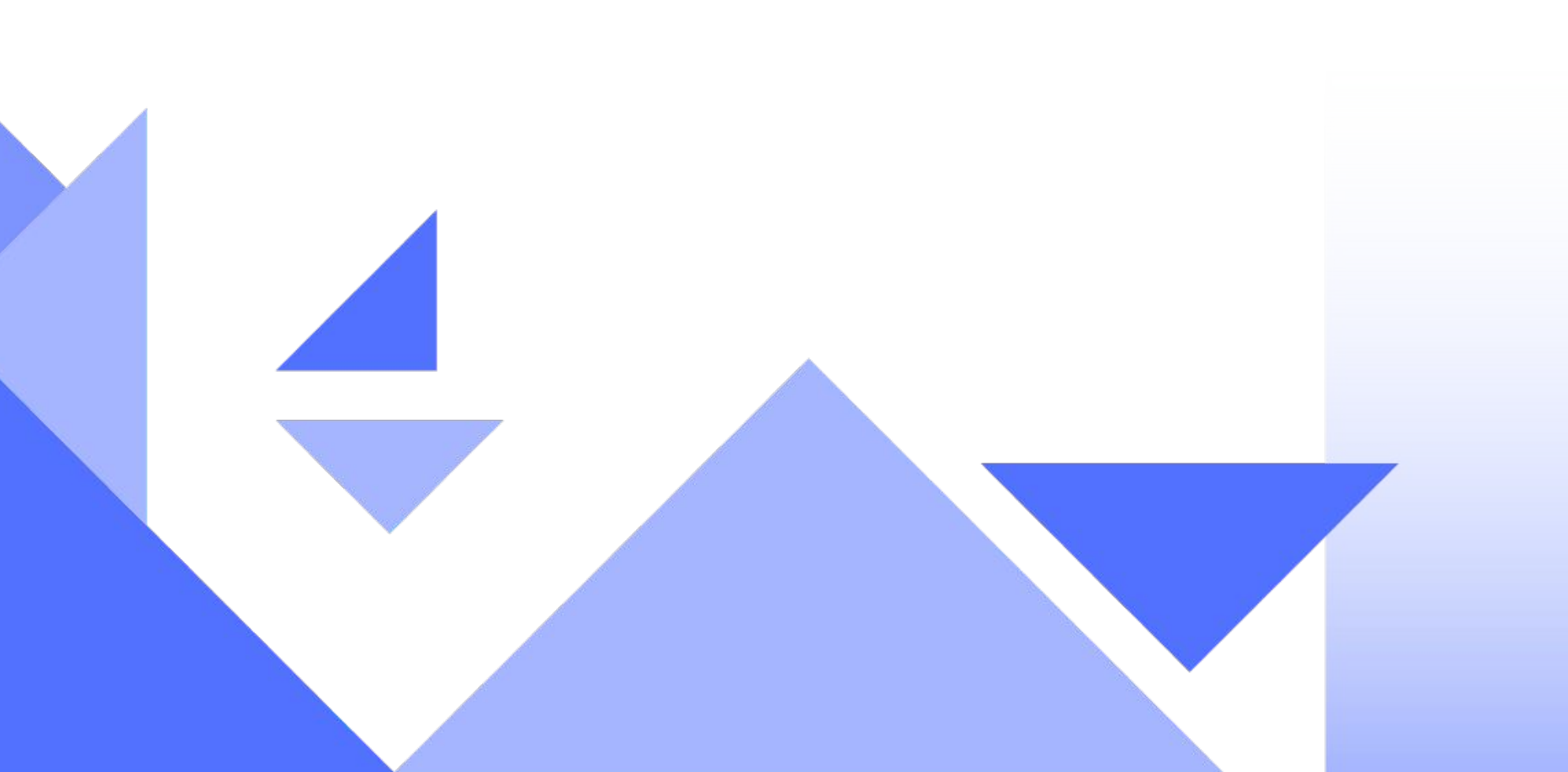

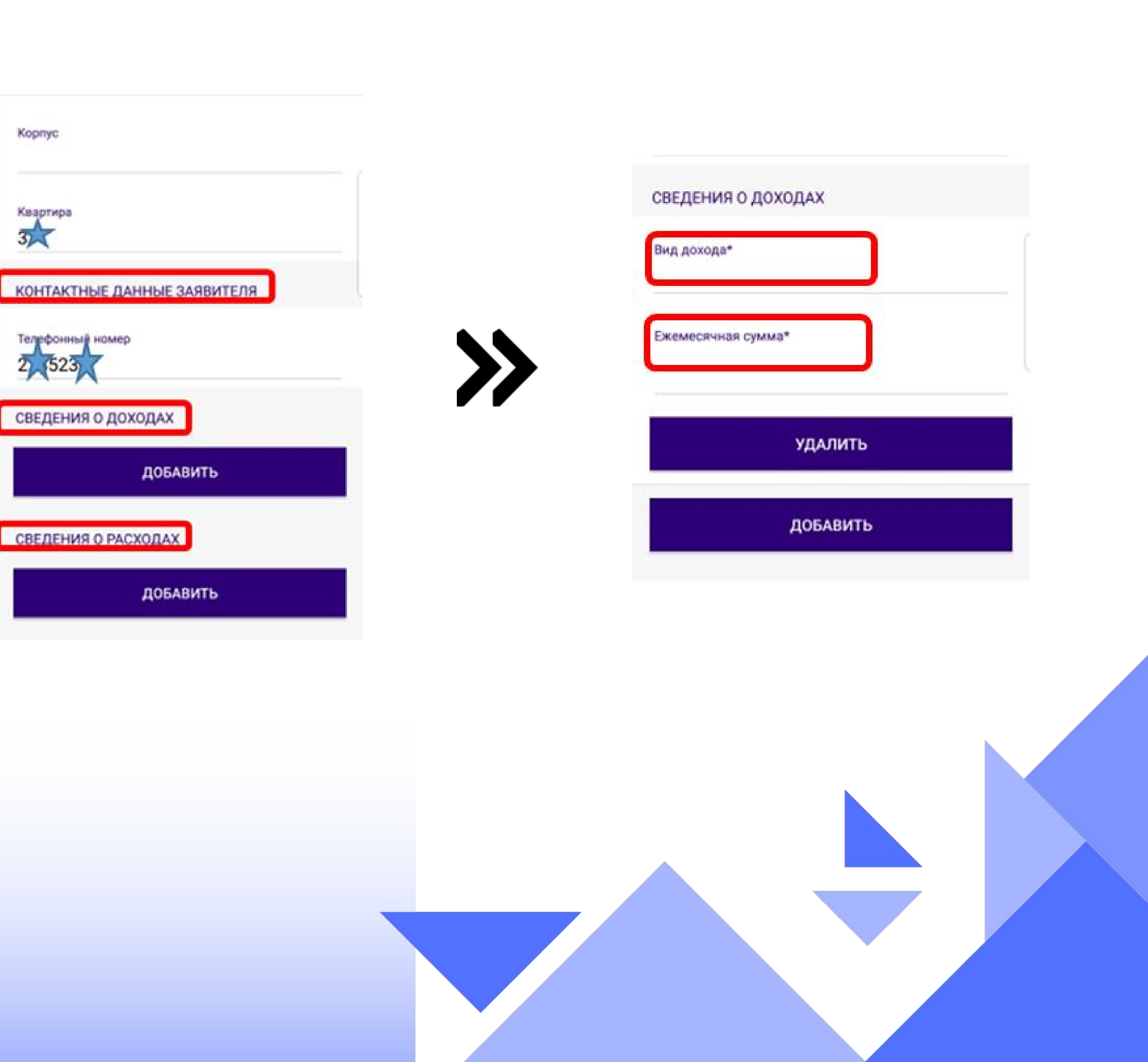

| Сфера деятельности*                 | дополнительная информация |
|-------------------------------------|---------------------------|
| Категория должности*                | Семейное положение*       |
| Должность*                          | Количество иждивенцев*    |
| Дата приёма на работу*              | Образование*              |
| АДРЕС МЕСТА РАБОТЫ<br>Область (РБ)* |                           |
| Район                               | Запрациваемая сумма*      |
| Тип населённого пункта*             | 550                       |
| Населённый пункт*                   | Срок кредита, мес*<br>36  |
| Тип улицы                           |                           |
| Наименование улицы                  |                           |
| Дом                                 |                           |
|                                     |                           |

| 1.2.4              |                            |                 |
|--------------------|----------------------------|-----------------|
| жен                | ат/замужем                 | 200 a.          |
| Кол                | SMS-                       | код             |
| 0                  | Необходимо по              | одтверждение    |
| 05                 | операции S                 | MS-кодом        |
| Вы                 |                            | Ģ               |
|                    | На номер +37529560         | )3473 отправлен |
| CBI                | Road Hoad too builder that |                 |
| 3an                | Отмена                     | Подтвердить     |
| 200                | 40.M3                      |                 |
|                    | кредита, мес *             |                 |
| Срок               |                            |                 |
| Срок               |                            |                 |
| Срок<br>12<br>Плат | ежный пароль *             |                 |

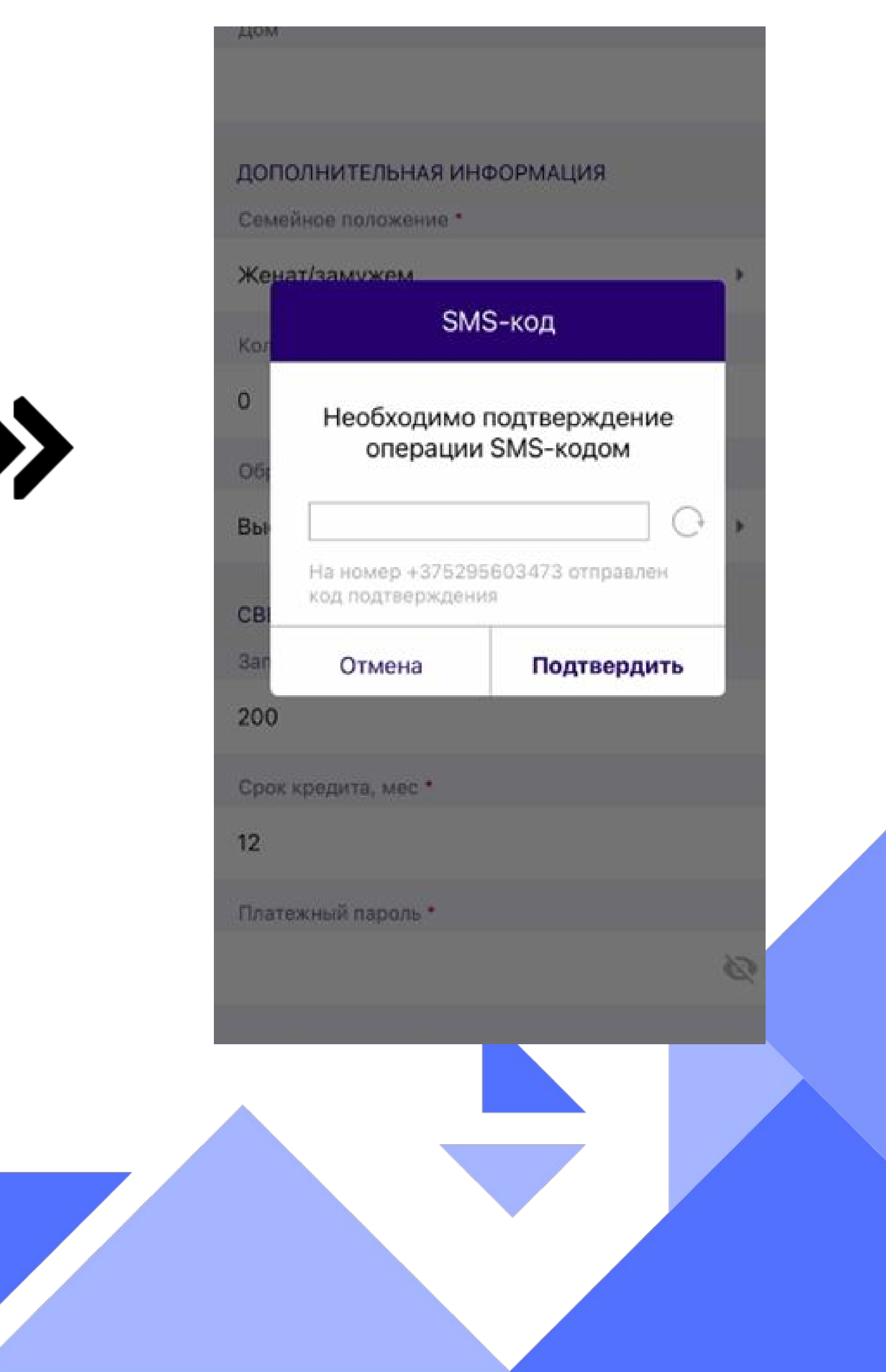

Проверьте сведения о кредите (запрашиваемая сумма и срок кредита), введите код подтверждения и нажмите на клавишу «Создать заявку».

7.

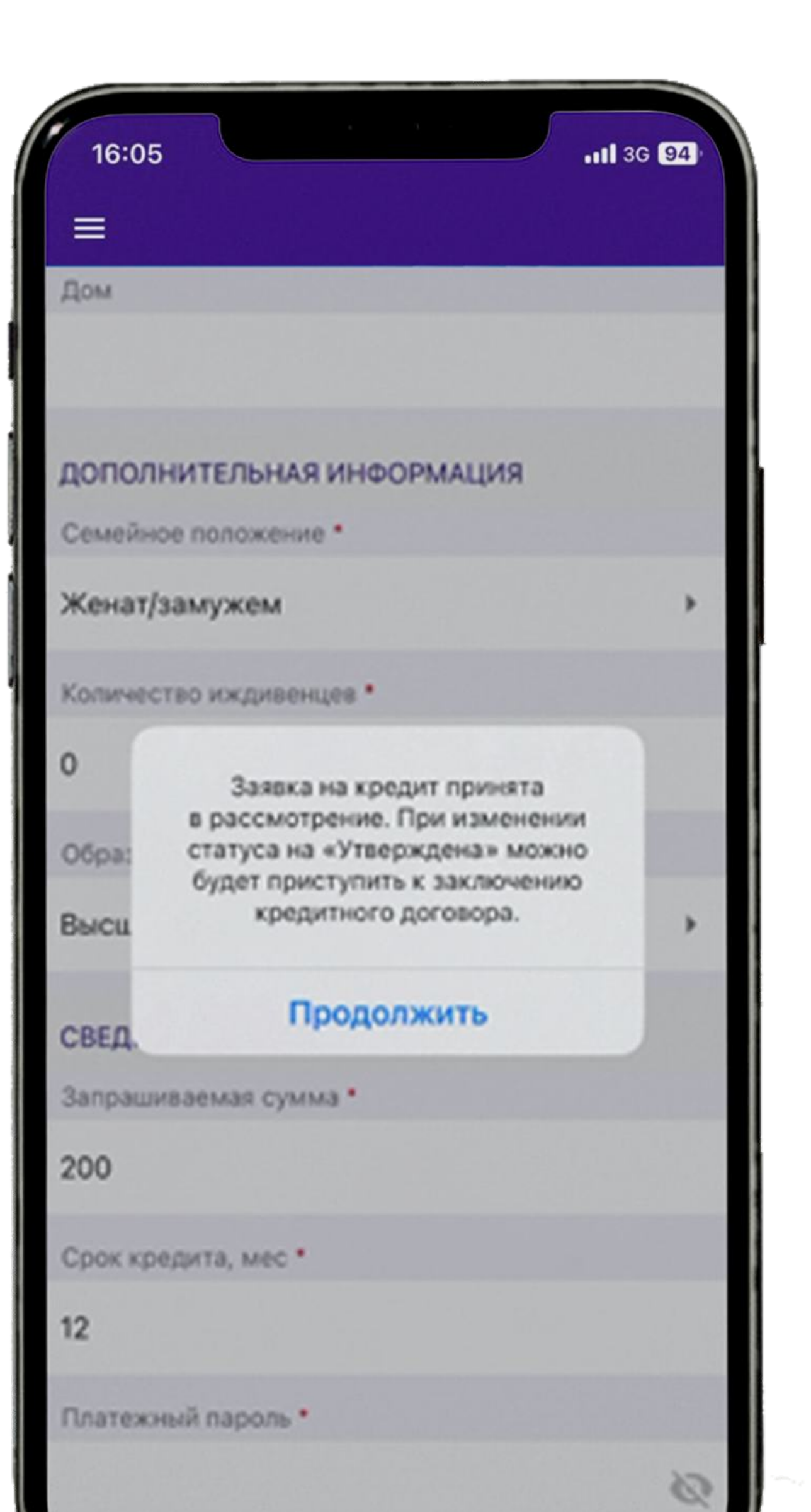

Ожидайте рассмотрения заявки в Банке.

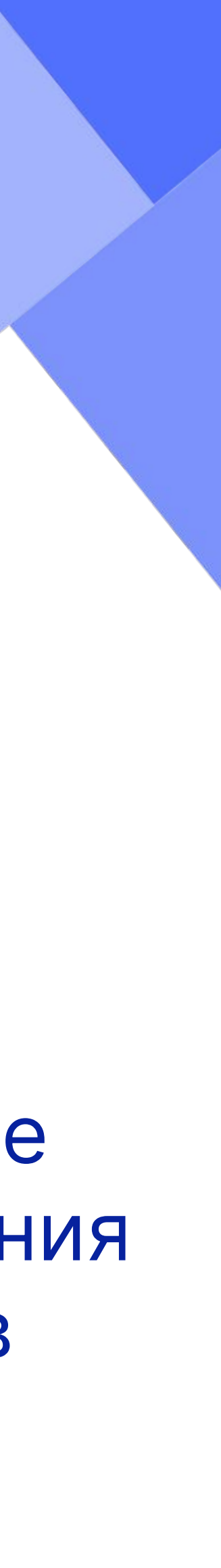

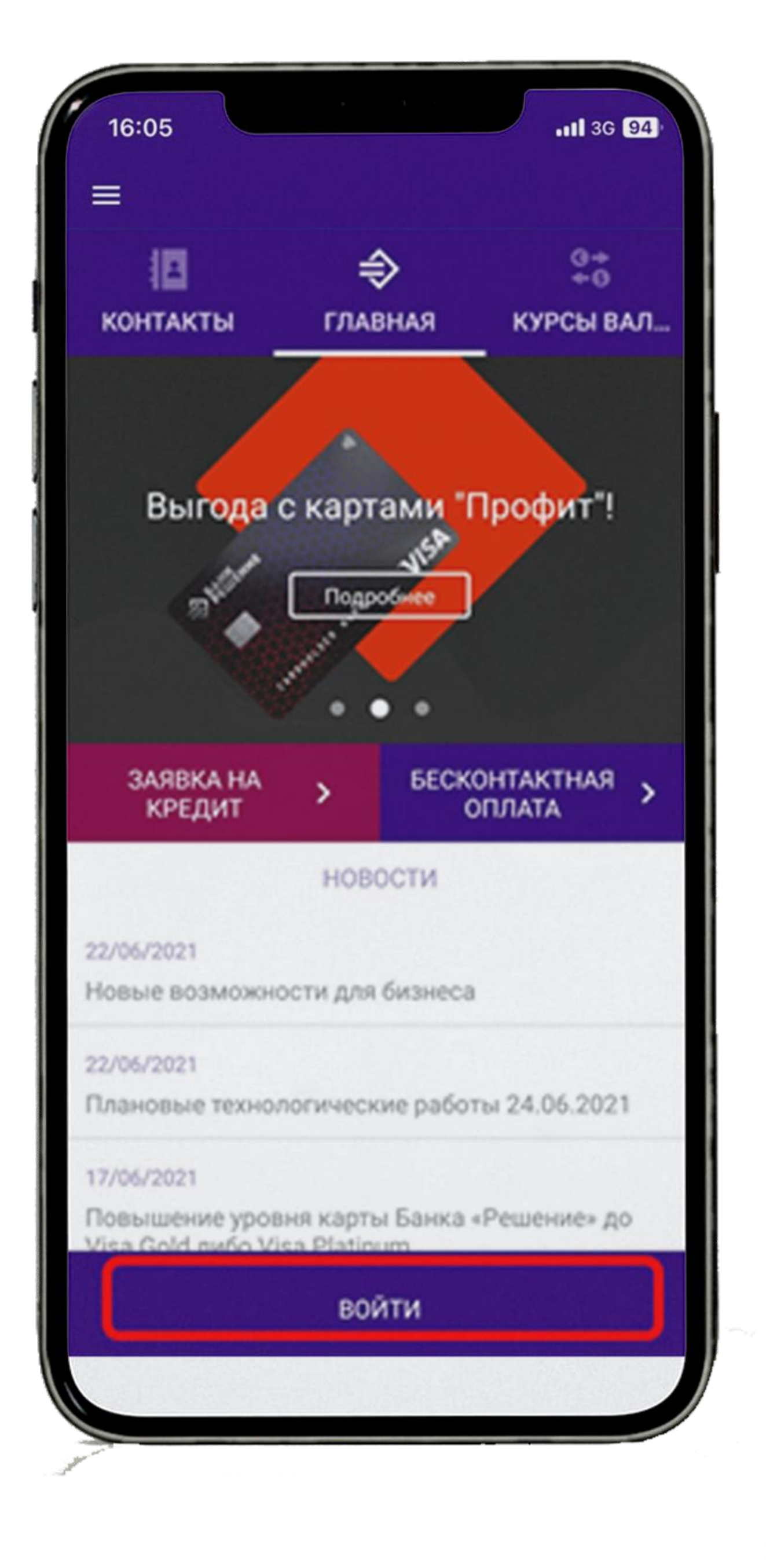

8. После получения информации от Банка и Партнера любым доступным способом (звонок по телефону, СМС или прочее) о получении (одобрении) кредита, и поставки товара/услуги, Вам необходимо зайти в приложение «Мобильный Банк».

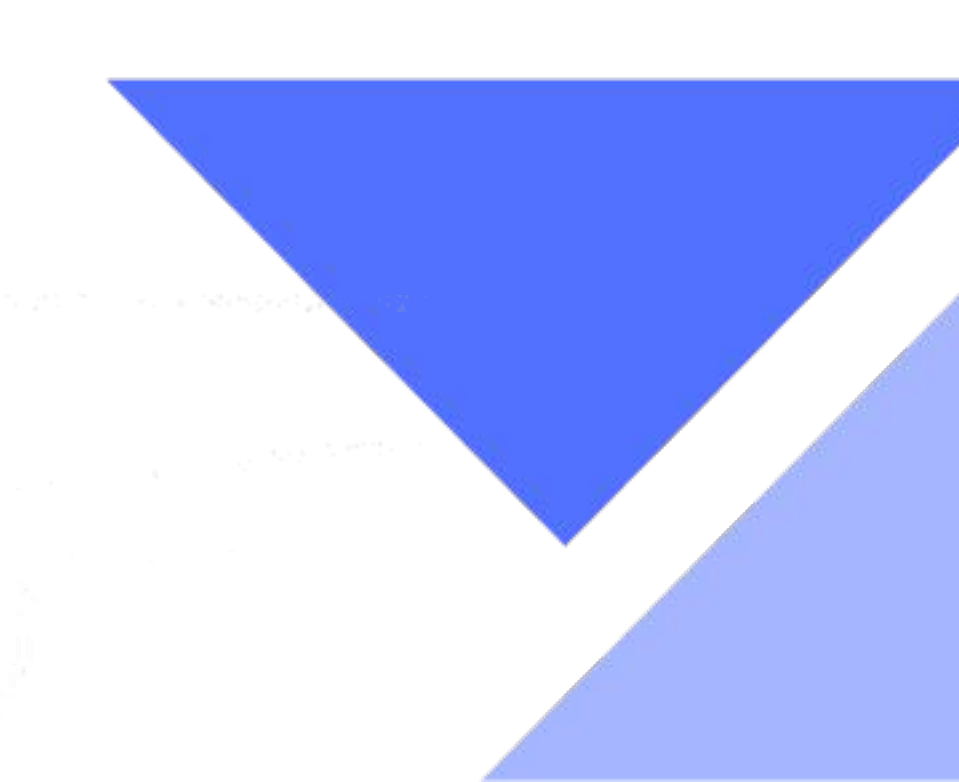

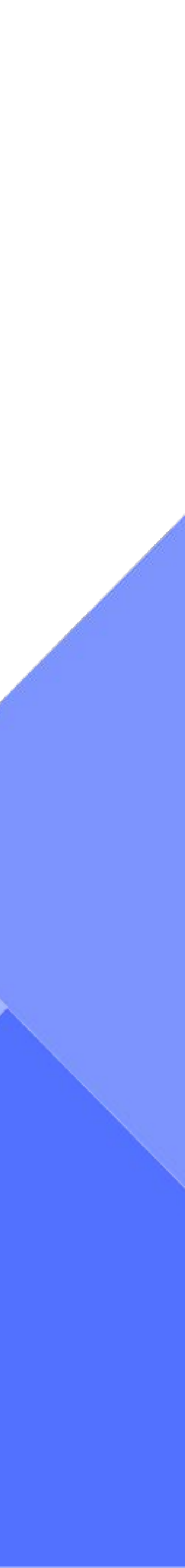

# 9. Нажмите «Кредиты».

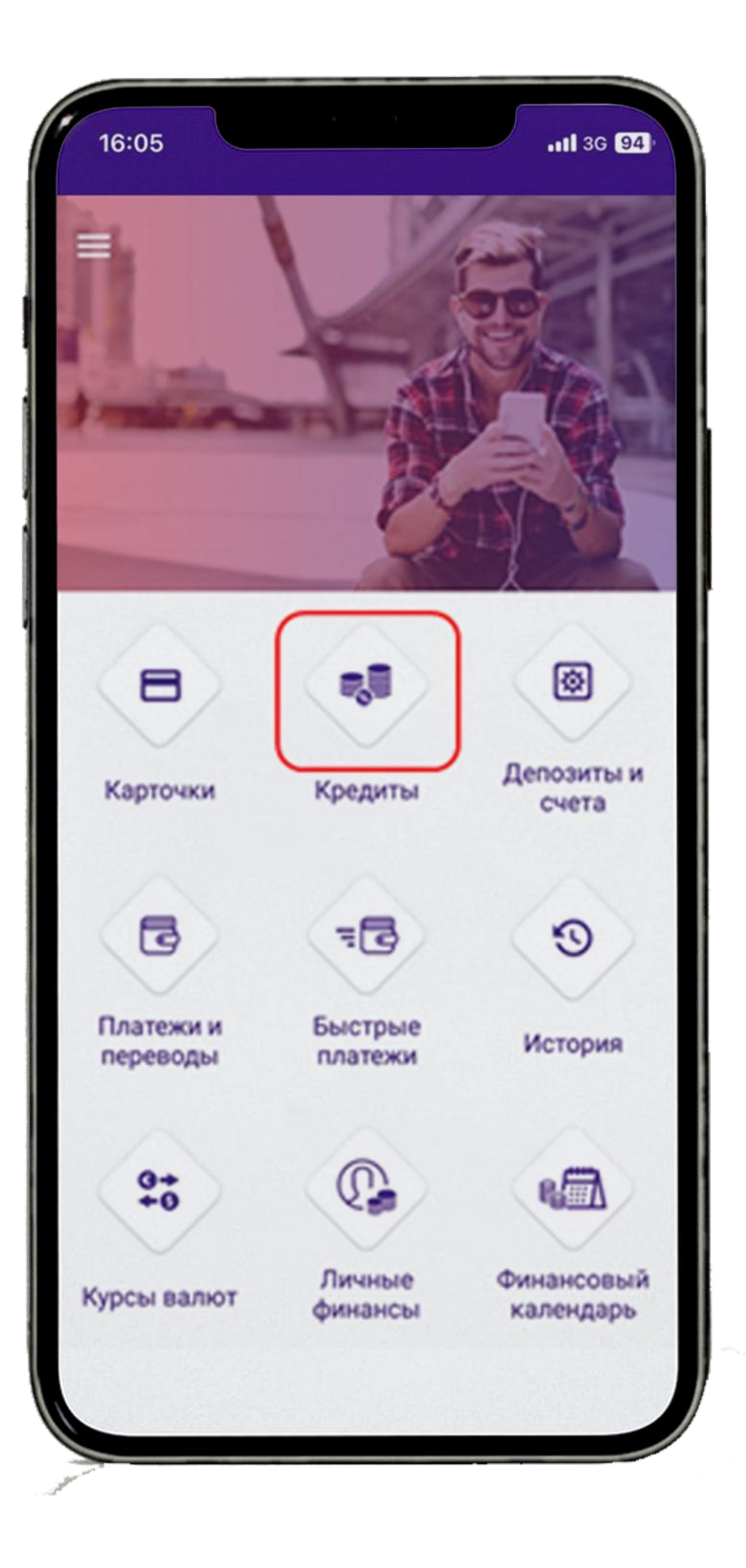

**10.** Выберите вкладку **«Заяви** поставьте отметку в чекбоксе возле даты регистрации заяв нажмите кнопку **«Выбрать заявку»**.

| КИ» | , |
|-----|---|
| е   |   |
| вки | И |

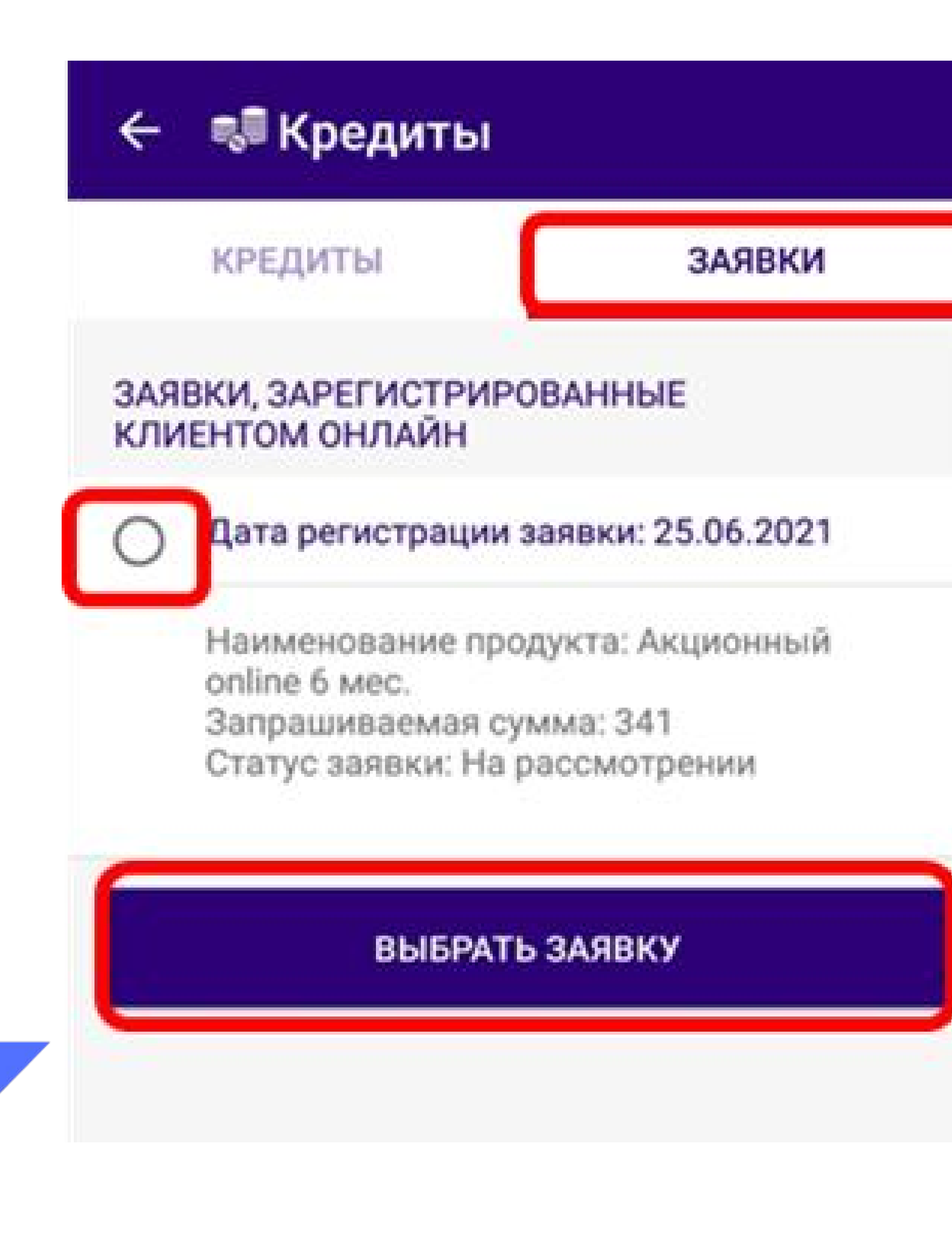

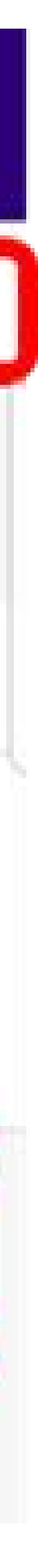

### 🖏 Кредиты ÷

### ЗАЯВКА НА КРЕДИТ

Дата регистрации заявки

25.06.2021

Наименование продукта

Акционный online 6 мес.

Запрашиваемая сумма

341

Утверждённая сумма

341

Статус заявки

Утверждена

### ОФОРМИТЬ КРЕДИТ

ОТМЕНИТЬ ЗАЯВКУ

11. Проверьте корректность отображенных данных о заявке и в случае согласия нажмите кнопку «Оформить кредит»

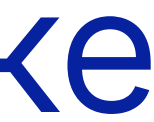

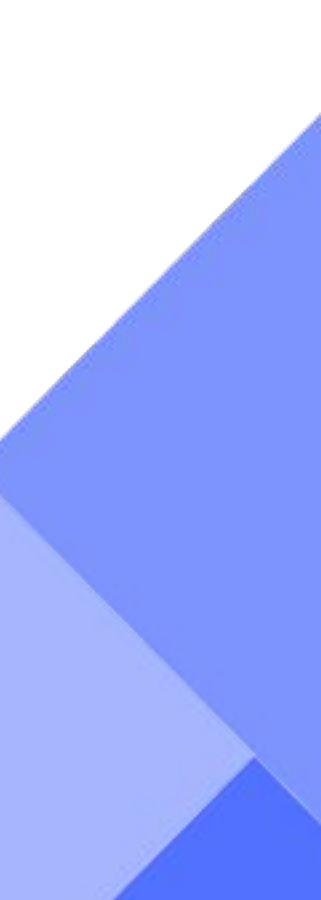

# Нажмите «Войти».

12. Пройдите идентификацию через МСИ путем ввода идентификационного (личного) номера и номера телефона. На указанный телефонный номер придет одноразовый пароль.

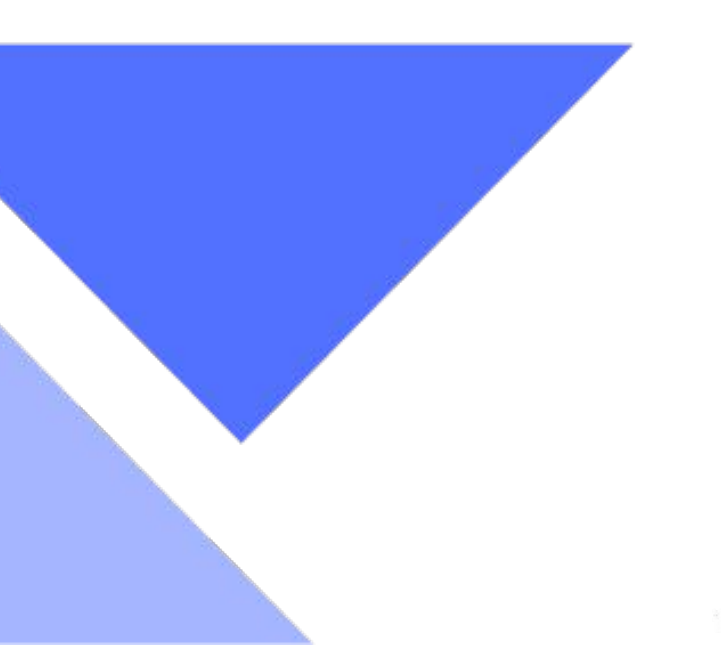

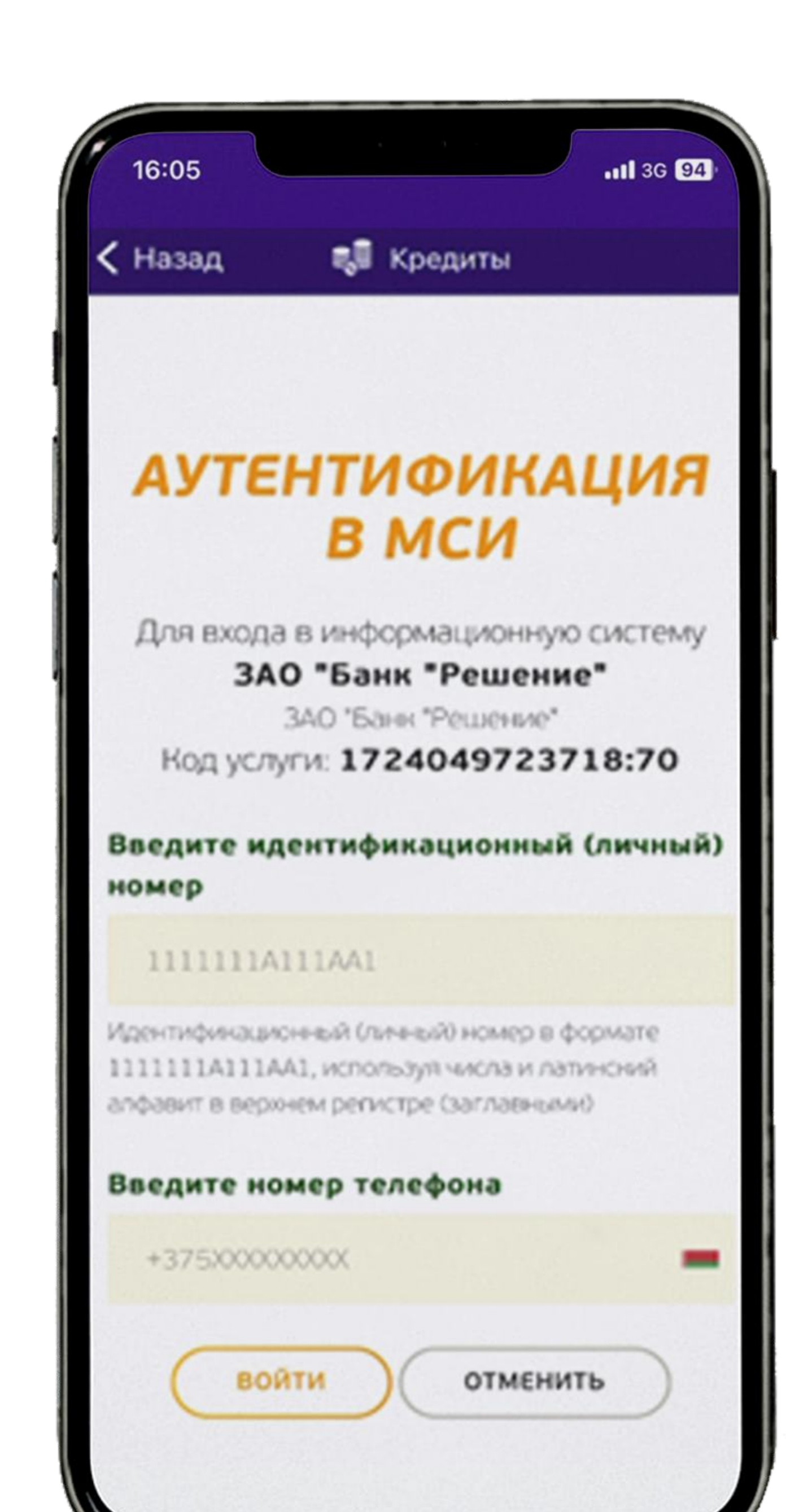

Разрешите использование камеры (проведение идентификации по биометрии). Нажмите «Войти» и сделайте фото (согласно рекомендациям).

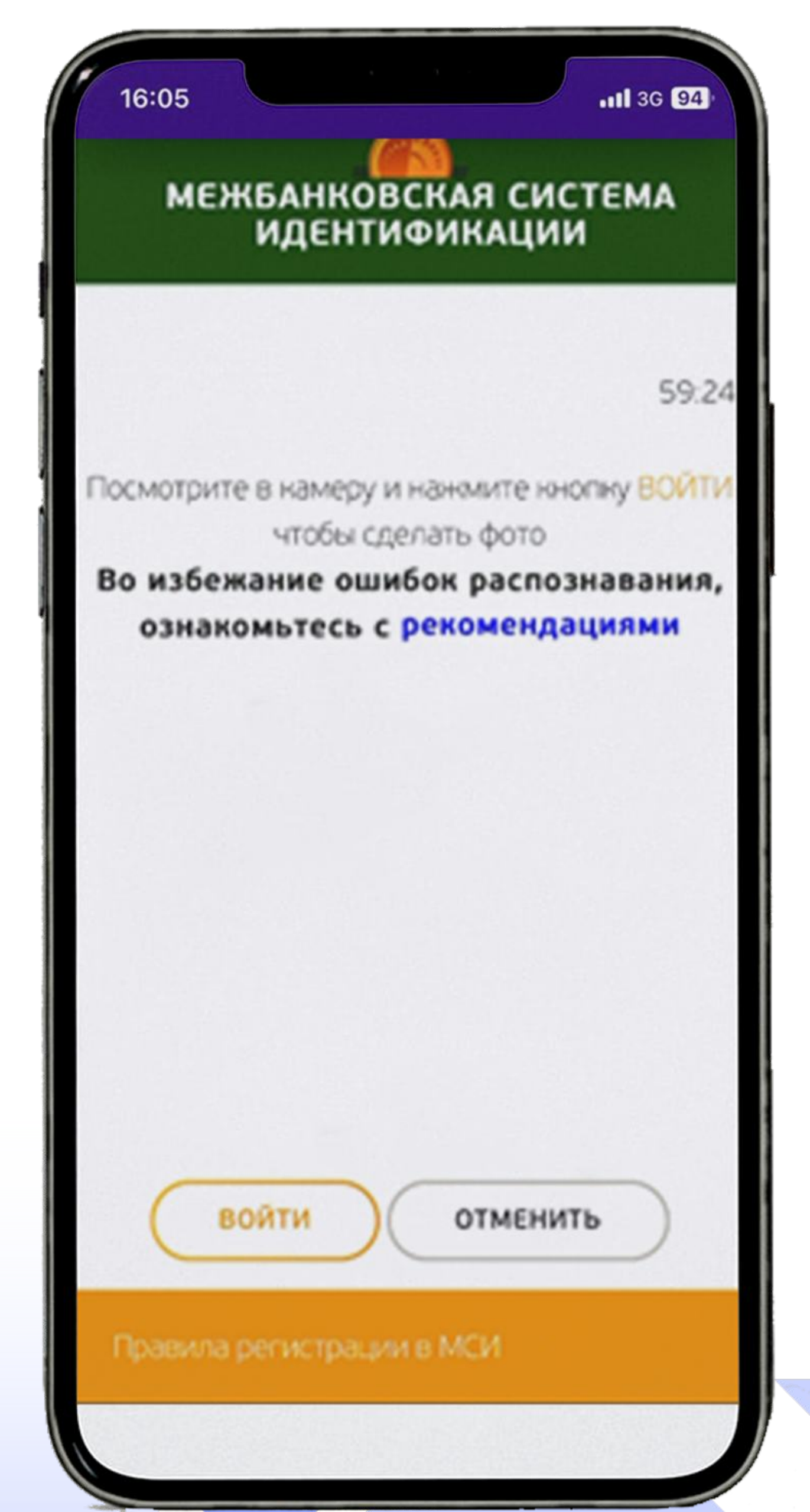

![](_page_28_Picture_3.jpeg)

![](_page_29_Picture_0.jpeg)

**13.** Скачайте, ознакомьтесь и сохраните документ условия кредитования. Смещая бегунок вправо, Вы подтверждаете, что ознакомлены с условиями кредитования. Введите платежный пароль, нажмите кнопку **«Далее»** 

![](_page_29_Picture_2.jpeg)

### договор».

14. Скачайте, ознакомьтесь и сохраните документ кредитный договор. Смещая бегунок вправо, Вы подтверждаете, что ознакомлены с условиями кредитного договора. После нажатия кнопки «Заключить договор», на Ваш номер мобильного телефона поступит SMS-код, который необходимо ввести в соответствующее окошко и нажать кнопку «Заключить

![](_page_30_Picture_2.jpeg)

![](_page_30_Picture_3.jpeg)

![](_page_31_Picture_1.jpeg)

![](_page_31_Picture_2.jpeg)

Nº 288001021 \* 28 21

### NY8-21

![](_page_31_Picture_5.jpeg)

15. Ваша заявка перейдет из вкладки «Заявка» во вкладку «Кредиты», где будет отображена вся информация по Вашему кредитному договору (номер договора, сумма договора, дата полного погашения и тд.).

|                                 | 0 BYN                           |
|---------------------------------|---------------------------------|
| Договор № <b>288000</b>         | ¥#17/1653-21 D                  |
| Дата окончания де               | йствия договора 04.05.2022      |
| Дата ближайшего і               | платежа 20.08.2021              |
| Первоначальная с                | ymma 750 BYN                    |
| Сумма задолжени                 | ости по основному долгу 750 ВУN |
| Сумма текущего пл               | атежа 75 BYN                    |
| Сумма полного по<br>В <b>УN</b> | ашения на текущую дату 757.51   |
| п                               | ОГАСИТЬ КРЕДИТ                  |
| выписка                         | 06.07.2021 - 06.08.2021 📩       |
|                                 |                                 |

![](_page_31_Picture_8.jpeg)

16. Кредитный договор заключен, спасибо что выбрали наш Банк, надеемся на плодотворное сотрудничество!

Также, Сообщаем Вам, что всю информацию по Вашему кредитному договору Вы можете уточнять по телефону Контакт-Банка 375173111030 или с любого мобильного оператора короткий номер 465 (Life, A1, MTC).

![](_page_32_Picture_2.jpeg)